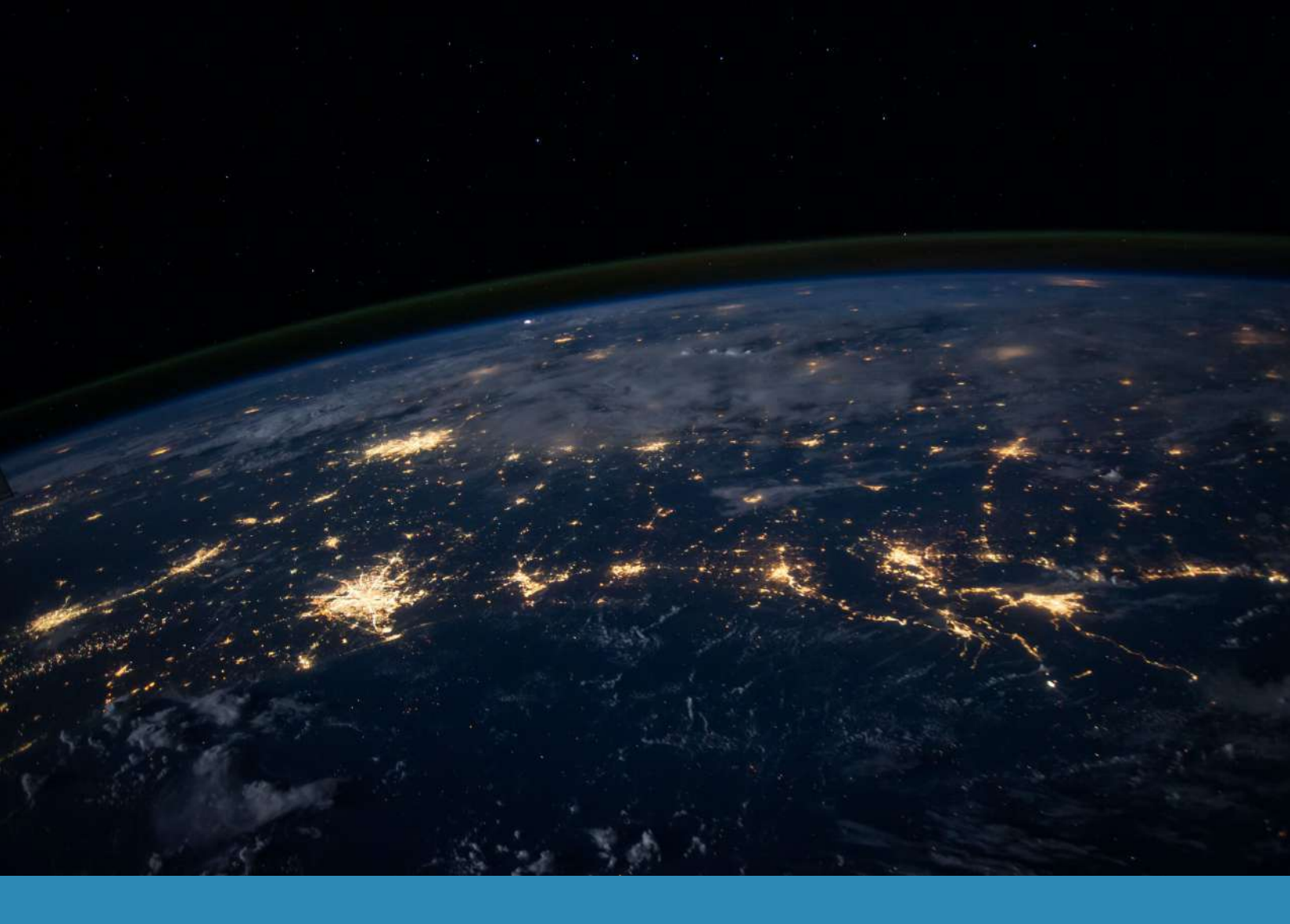

# VERSION 1.0 User Manual

May 2021

Global Open Access Portal

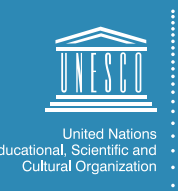

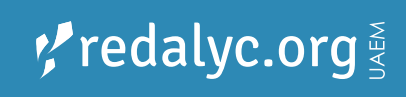

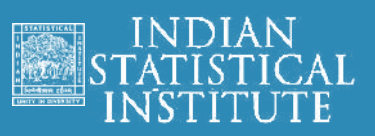

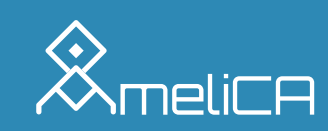

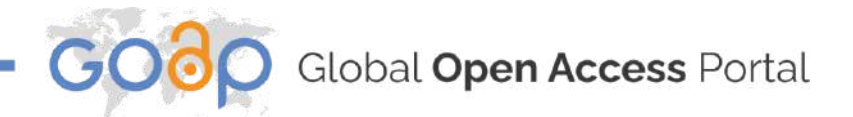

## Content

| 1. | Номе БОАР                                              | 3  |
|----|--------------------------------------------------------|----|
|    | 1.1. Nav Menu                                          | 4  |
|    | 1.2. PORTAL DESCRIPTION                                | 4  |
|    | 1.3. CONTENT SECTION                                   | 4  |
|    | 1.4. Contributors                                      | 5  |
| 2. | Авоит GOAP                                             | 5  |
| 3. | Open Access Worldwide                                  | 6  |
|    | 3.1. Access by Region                                  | 7  |
|    | 3.1.1 Access by Region – Map                           | 8  |
|    | 3.1.2. Access by Region - Regions                      | 8  |
|    | 3.1.3. Access by Region - Country Selector             | 9  |
|    | 3.1.4. Access by Region – Country                      | 10 |
| 4. | Domain-based OA Resources                              | 11 |
|    | 4.1. CURE - COVID 19 UNIVERSAL RESOURCE GATEWAY        | 12 |
|    | 4.1.1. CURE - COVID 19 - JOURNAL LIST                  | 14 |
|    | 4.1.2. CURE - COVID 19 - EDUCATION                     | 14 |
|    | 4.1.3. CURE - COVID 19 - REPOSITORIES                  | 15 |
|    | 4.1.4. CURE - COVID 19 - DATASETS                      | 16 |
|    | 4.1.5. CURE - COVID 19 -DASHBOARDS                     | 17 |
|    | 4.1.6. CURE - COVID 19 - FAQs                          | 17 |
|    | 4.1.7. CURE - COVID 19 - CONTACT US                    | 19 |
|    | 4.2. Big Data and AI Resource Gateway                  | 20 |
|    | 4.2.1. BIG DATA AND AI RESOURCE GATEWAY - JOURNAL LIST | 21 |
|    | 4.2.2. BIG DATA AND AI RESOURCE GATEWAY - EDUCATION    | 23 |

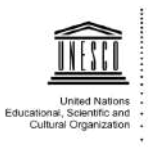

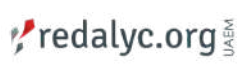

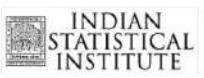

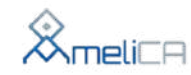

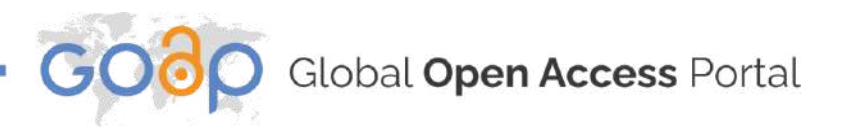

| 4.2.3. BIG DATA AND AI RESOURCE GATEWAY - REPOSITORIES    | 24 |
|-----------------------------------------------------------|----|
| 4.2.4. BIG DATA AND AI RESOURCE GATEWAY - RECENT ARTICLES | 25 |
| 4.2.5. BIG DATA AND AI RESOURCE GATEWAY - OTHER RESOURCES | 25 |
| 4.2.6. BIG DATA AND AI RESOURCE GATEWAY - SOFTWARE        | 28 |
| 4.2.7. BIG DATA AND AI RESOURCE GATEWAY - FAQS            | 28 |
| 4.2.8. BIG DATA AND AI RESOURCE GATEWAY - CONTACT US      | 29 |
| 4.3. Other Collections                                    | 30 |
| 5. Non-commercial OA Workflow                             | 32 |
| 6. Open Education Resources on Open Access                | 33 |

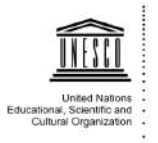

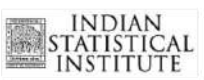

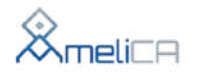

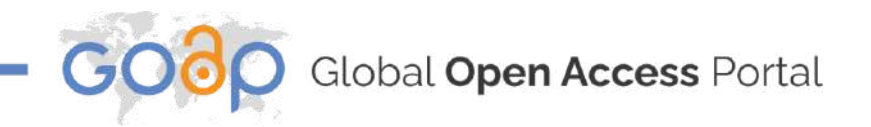

### 1. Home GOAP

In this page you will find the nav menu, a brief explanation of the GOAP Portal, the content section, partner organizations, contact information and social networks.

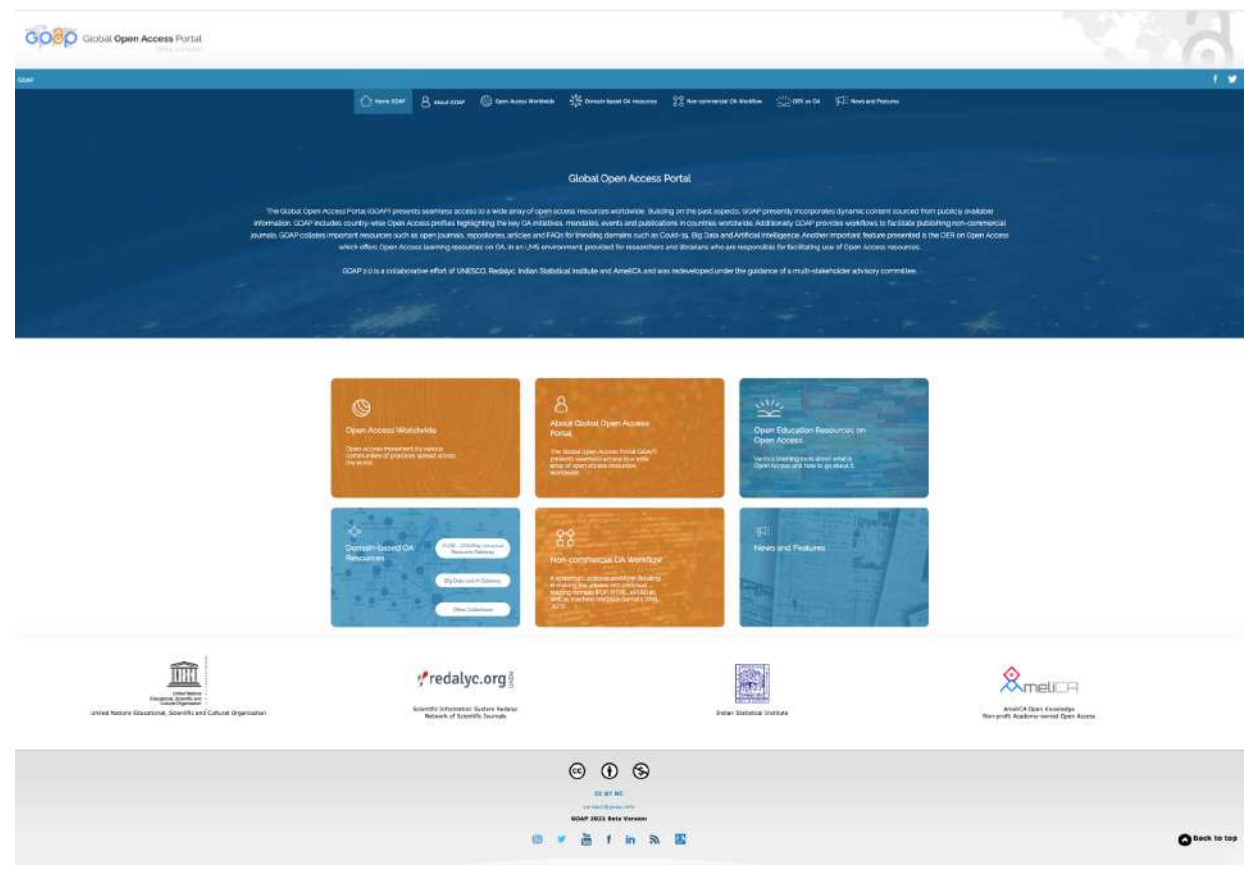

Figure 1 Home GOAP

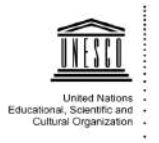

redalyc.org §

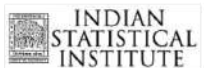

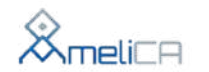

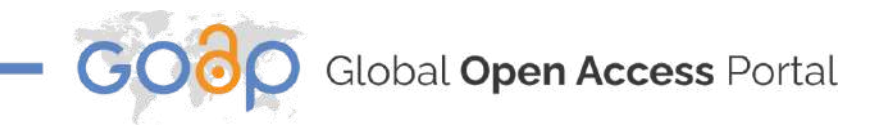

### 1.1 Nav Menu

At the top of the GOAP Home page, the user will find the nav menu, this contains all the areas of the site, with the possibility of navigating between them.

| cogo         | Global Open | Access Porta<br>Beta version | í<br>S                |                             |                               |           |                   |     |
|--------------|-------------|------------------------------|-----------------------|-----------------------------|-------------------------------|-----------|-------------------|-----|
| GOAP         |             |                              |                       |                             |                               |           |                   | f ¥ |
|              | Home GOAP   | 8 About GDAP                 | Open Access Worldwide | 🔆 Domain-based OA resources | 중중 Non-commercial CA Workflow | OER on CA | News and Features |     |
| Figure 2 Nav | / Menu      |                              |                       |                             |                               |           |                   |     |

### 1.2 Portal Description

This section presents a brief explanation of the GOAP portal as well as the organizations collaborating on this new development.

|                                                                                                    |                                                                                                    | G                                                                                                    | ilobal Open Access                                                                                                    | Portal                                                                                                    |                                                                                                    |                                                                                                    |                                      |   |  |
|----------------------------------------------------------------------------------------------------|----------------------------------------------------------------------------------------------------|----------------------------------------------------------------------------------------------------|----------------------------------------------------------------------------------------------------|----------------------------------------------------------------------------------------------------|----------------------------------------------------------------------------------------------------|----------------------------------------------------------------------------------------------------|--------------------------------------|---|--|
| The Global Open Ac<br>dynamic conten<br>publications in cou<br>journals, repositories<br>which offers Ope | cess Portal IGOAP) presents<br>t sourced from publicity ava<br>intries worldwide. Additions<br>articles and FAQs for benc<br>n Access learning resource | s seamless access to a v<br>Rable information. GOAP<br>ally GOAP provides work<br>ling domains such as Co<br>s on GA, in an LMS ervir | vide array of open access res<br>Pincludes country-wise Ope<br>flows to facilitate publishing<br>wid-1g, Big Data and Artificia<br>convent, provided for researc | ources worldwide Buildin<br>n Access profiles highlight<br>non-commercial journals.<br>Intelligence: Another imp<br>hers and librarians who ar | g on the past aspects, GCA<br>ing the key OA initiatives, m<br>GOAP collates important re<br>ortant feature presented is t<br>e responsible for facilitating | P presently incorp<br>andates, events ar<br>sources such as o<br>the OER on Open /<br>g use of Open Acor | orates<br>ed<br>pen<br>Access<br>iss |   |  |
|                                                                                                    |                                                                                                    |                                                                                                    | 1950urcers                                                                                                    |                                                                                                    |                                                                                                    |                                                                                                    |                                      |   |  |
| GOAP 20 is a cr                                                                                           | alaborative effort of UNESC                                                                                                    | 20. Redaliye. Indian Statis                                                                                                    | tical Institute and AmeliCA a                                                                                                    | nd was redeveloped unde                                                                                                    | r the guidance of a multi-st                                                                                                    | takeholder advisor                                                                                       |                                      |   |  |
|                                                                                                    |                                                                                                    |                                                                                                    | committee                                                                                                    |                                                                                                    |                                                                                                    |                                                                                                    |                                      |   |  |
|                                                                                                    |                                                                                                    |                                                                                                    |                                                                                                    |                                                                                                    |                                                                                                    |                                                                                                    |                                      | 1 |  |

Figure 3 Portal description

### 1.3 Content Section

In this section of the home page there are 6 cards, each of them containing a brief description of the main contents of the GOAP, as well as the link for the user to access them directly.

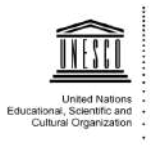

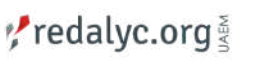

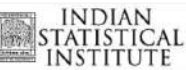

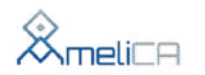

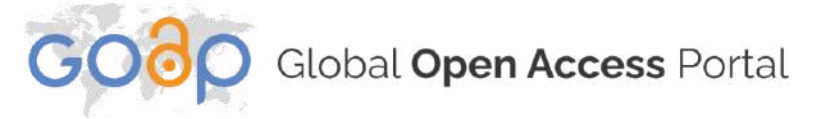

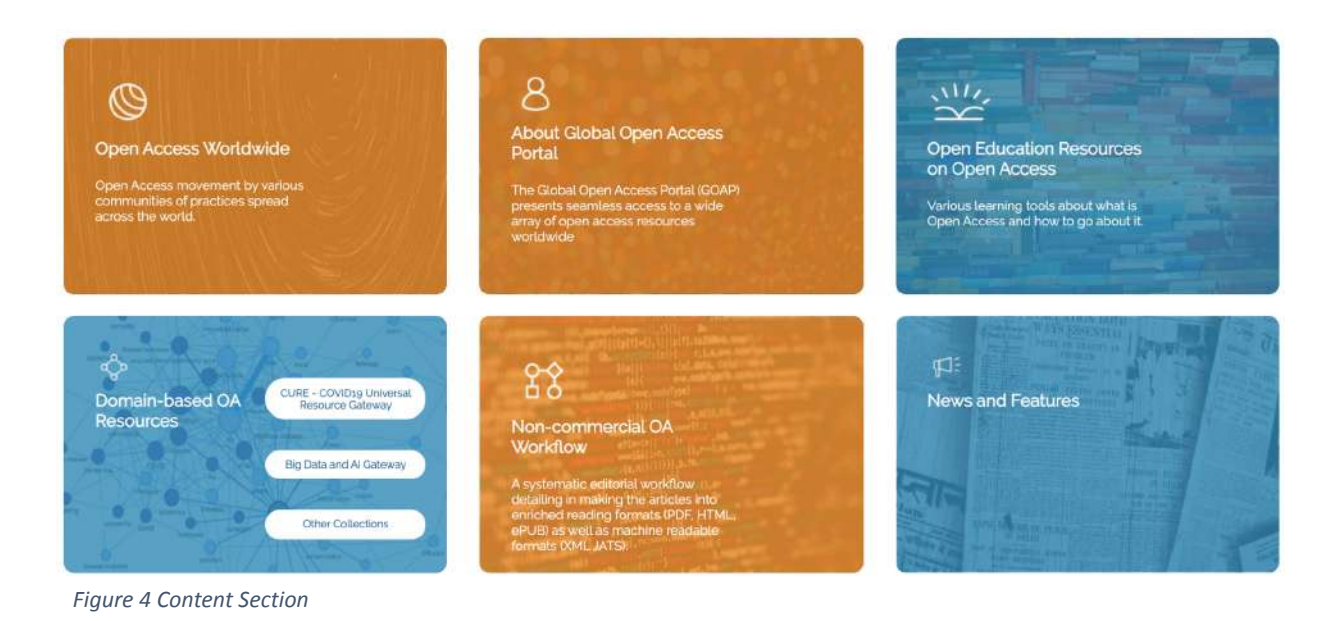

### 1.4 Contributors

This area contains the logos of the organizations that collaborated on the development of this new version of the portal.

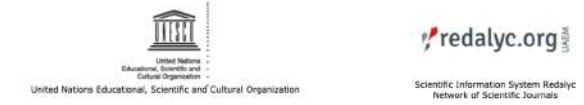

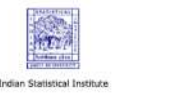

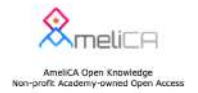

Figure 5 Contributors

### 2. About GOAP

Here, the user can find a description of what involves the GOAP site. Describing with detail some of the goals that GOAP aims to achieve, the main features of the portal, the contributors and the disclaimer.

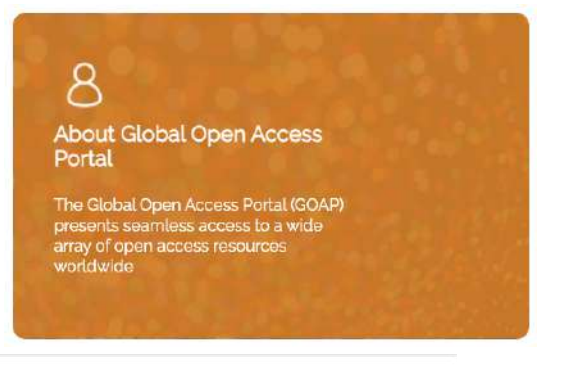

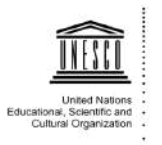

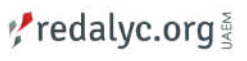

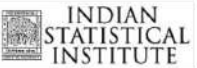

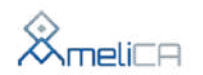

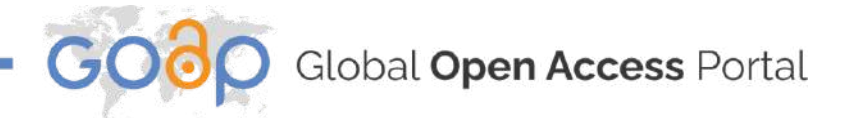

| COPO Count Open Access Ports                                                                                                    |                                                                                                    |                                                                                                    |                                                                                                    |
|----------------------------------------------------------------------------------------------------|----------------------------------------------------------------------------------------------------|----------------------------------------------------------------------------------------------------|----------------------------------------------------------------------------------------------------|
|                                                                                                    | Currier (Balance (Balances (Balances))                                                                                                    | And the state Date                                                                                      | i = 1.∦.÷                                                                                                    |
| 6                                                                                                    |                                                                                                    | <u></u>                                                                                                 |                                                                                                    |
| <br>2                                                                                                    | ۵                                                                                                    | শ্ব                                                                                                    | ۵                                                                                                    |
| ©                                                                                                    | 8<br>1911 - 1911 - |                                                                                                    | ÷                                                                                                    |
| Constructions<br>The second second secon |                                                                                                    |                                                                                                    |                                                                                                    |
|                                                                                                    | reactions of the second second   |                                                                                                    |                                                                                                    |
|                                                                                                    | na tané pa hané filosonana, né ana sé na be sanana é pa saina de sa ané remen. Anna séné a                                                                                                    | a thên mari lê tranşı savaraş bi baş ana ( en cera anêr), diş a ma î î î şahariş a çaşarış ta anarası d | a real a summer de la constant de la constant de la constant de constant de constant de la constant de constant |
|                                                                                                    |                                                                                                    | 0.0.8                                                                                                   |                                                                                                    |
|                                                                                                    |                                                                                                    |                                                                                                    | Onana                                                                                                    |

Figure 6 About Global Open Access Portal

## 3. Open Access Worldwide

In this page, the user can interact with the map that this section has, they also can interact with lists that show dynamic pages, showing information about countries and areas.

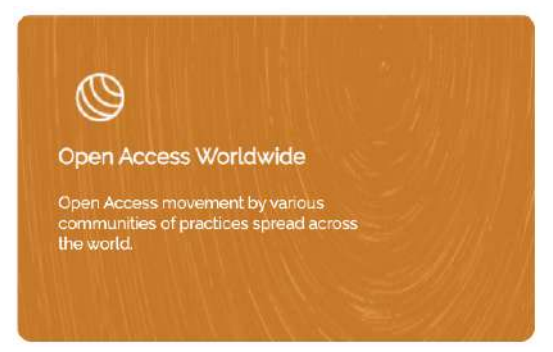

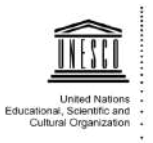

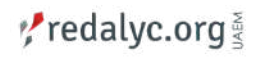

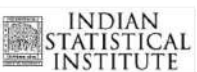

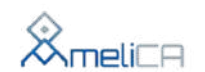

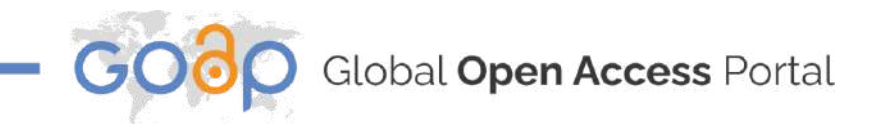

### 3.1. Access by Region

In this section, the user can interact with the embedded map, they also can interact with lists that show dynamic pages, showing information about countries and areas.

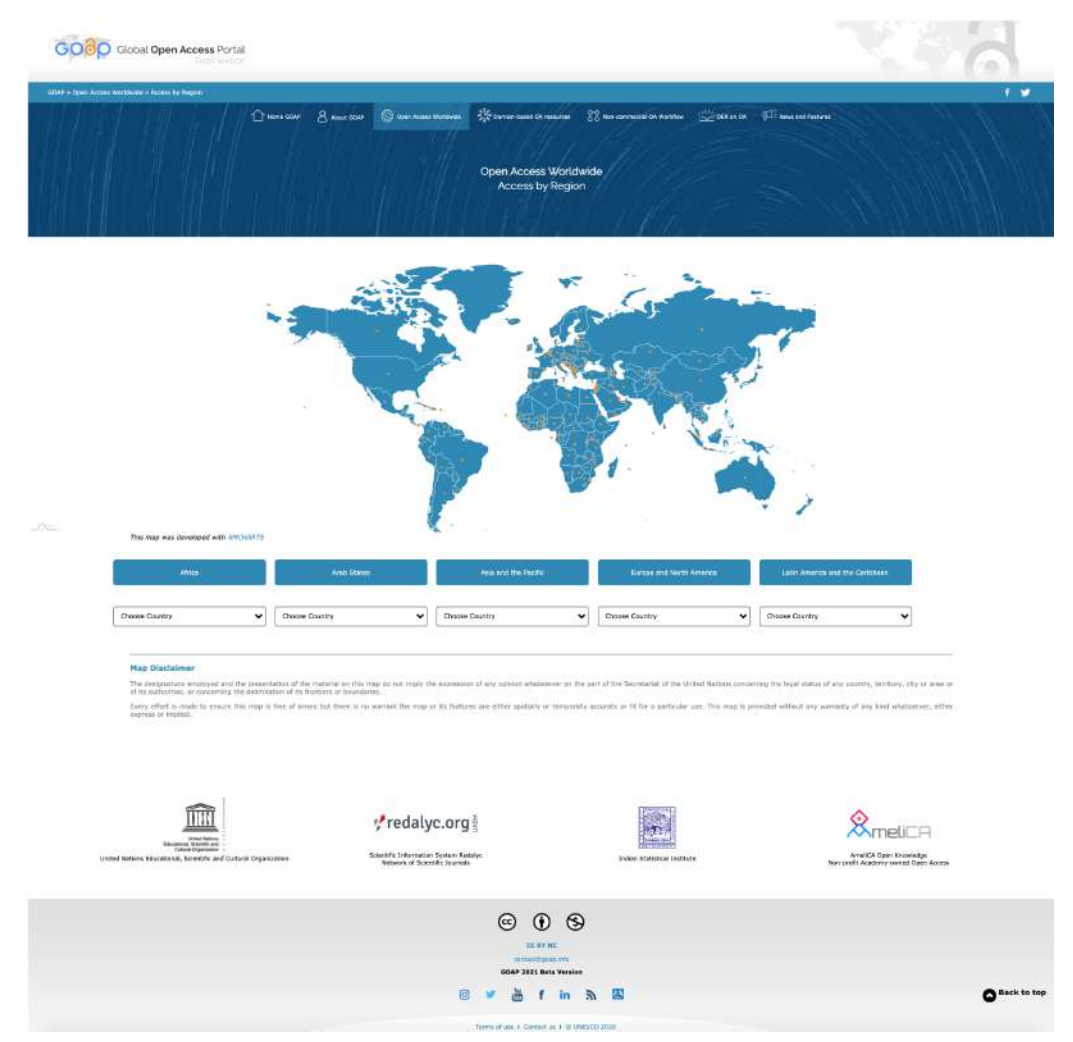

Figure 7 Open Access Worldwide - Access by Region

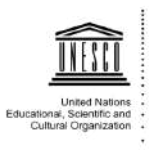

redalyc.org ¥

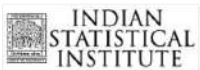

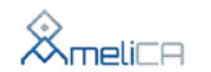

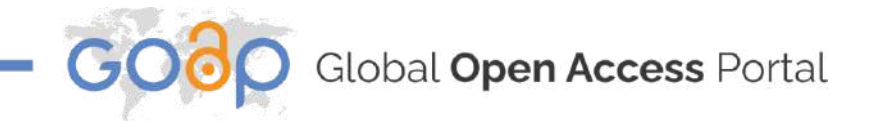

### 3.1.1. Access by Region – Map

This map was created to show information about a country and the relation with this group. By clicking on the country a new Tab will open on the user's browser with the information of the country that the user has chosen.

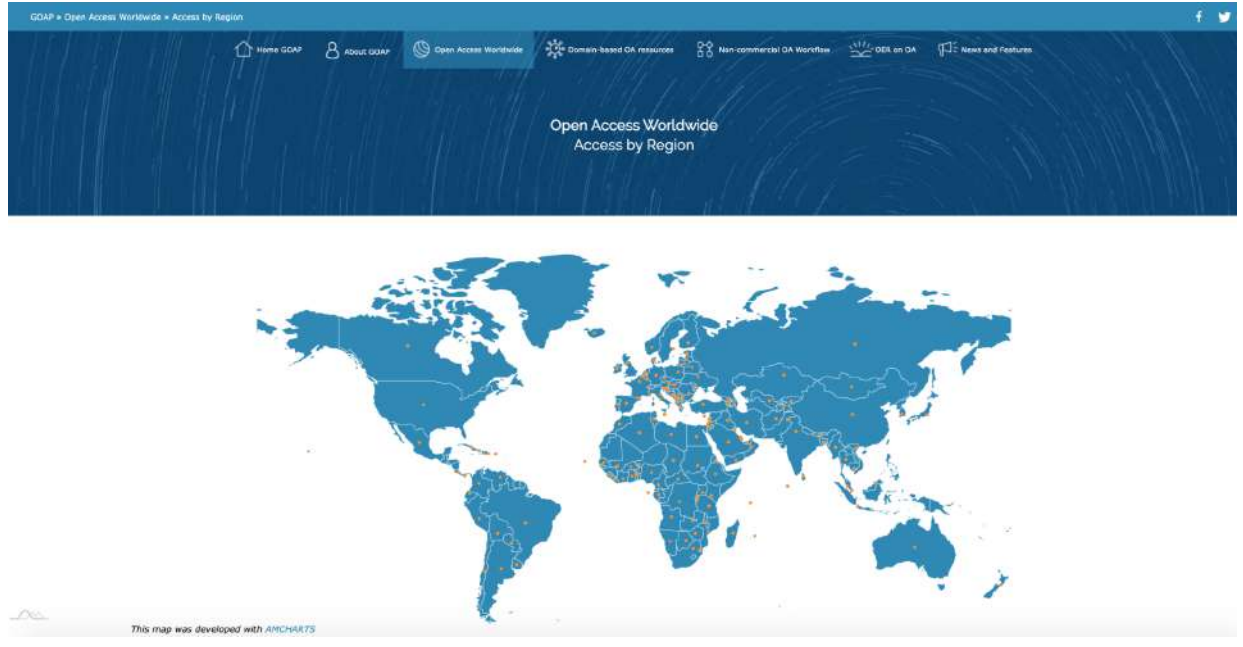

Figure 8 Access by Region - Map

### 3.1.2. Access by Region – Regions

Below the map, there are five buttons. These are the five regions that conform the GOAP and each region contains their own countries.

| Africa         | Arab States      | Asia and the Pacific | Europe and North America | Latin America and the Caribbean |  |  |
|----------------|------------------|----------------------|--------------------------|---------------------------------|--|--|
| Choose Country | Choose Country 🗸 | Choose Country 🗸     | Choose Country           | Choose Country 🗸                |  |  |

```
Figure 9 Access by Region - Regions
```

When the user clicks one of these buttons a new tab will open on the browser showing information about each region.

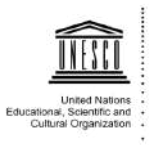

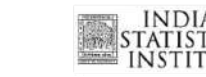

redalyc.org §

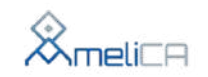

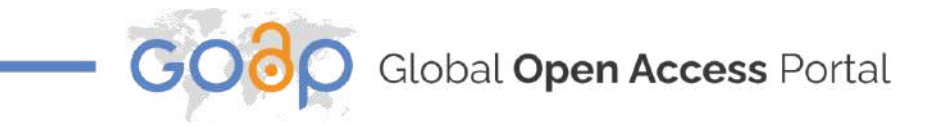

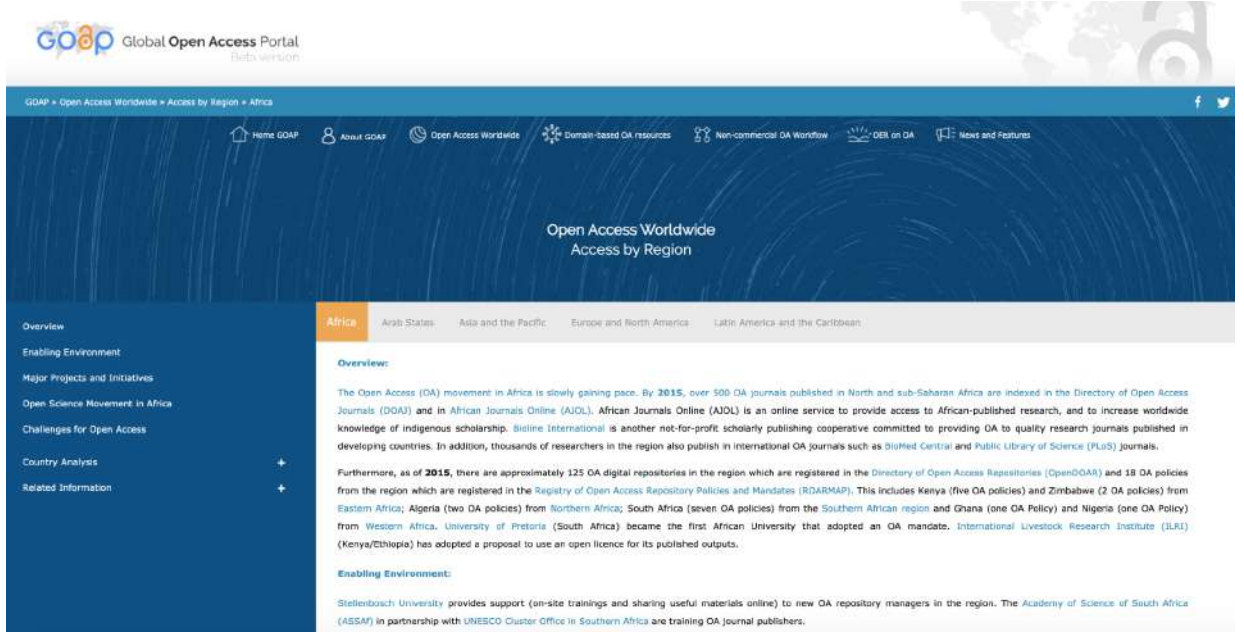

Figure 10 Information about each region

### 3.1.3. Access by Region – Country Selector

redalyc.org §

In this section, when the user clicks the "Choose Country" button, a list will be displayed, showing the countries that belong to the respective region.

| Africa                                                                                                    | Arab States                                                                                                    | a Asia and                                                                                                    | d the Pacific                                                                     | Europe and North America                                        |                                     | Latin America and the Caribbean |                  |  |
|----------------------------------------------------------------------------------------------------|----------------------------------------------------------------------------------------------------|----------------------------------------------------------------------------------------------------|-----------------------------------------------------------------------------------|-----------------------------------------------------------------|-------------------------------------|---------------------------------|------------------|--|
| Choose Country<br>Algeria<br>Angola<br>Berin<br>Botswana<br>Burkina Faso                                                                           | Choose Country                                                                                                    | Choose Country                                                                                                    | ♥ Cho                                                                             | sose Country                                                    | ♥ Cho                               | oose Country                    | •                |  |
| Burundi<br>Cameroon<br>Cape Verde<br>Central Arrican Republic<br>Chad<br>Democratic Republic of the Congo<br>Egypt<br>Entres<br>Entres<br>Ethiopia | t presentation of the material<br>its authorities, or concerning th<br>map is free of errors but there<br>mplied. | on this map do not imply the expres-<br>ne delimitation of its frontiers or boun<br>is no warrant the map or its feature | usion of any opinion whatsoever<br>ideries.<br>Is are either spatially or tempore | r on the part of the Secretar ally accurate or fit for a partie | iat of the Unite<br>cular use. This | d Nations concerning            | the legal status |  |

Figure 11 Country Selector

When the user clicks in any country name they will be redirected to the page with all the information of the country that the user has chosen.

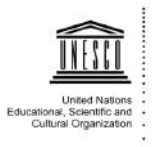

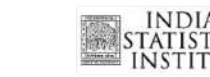

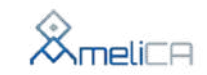

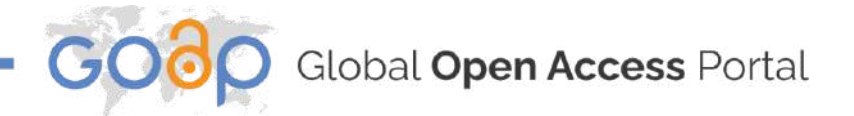

### 3.1.4. Access by Region – Country

This page will show information and topics related to the GOAP site, on the left side, the user can interact with the different areas of the page, clicking on any title the user will be positioned on that subtitle.

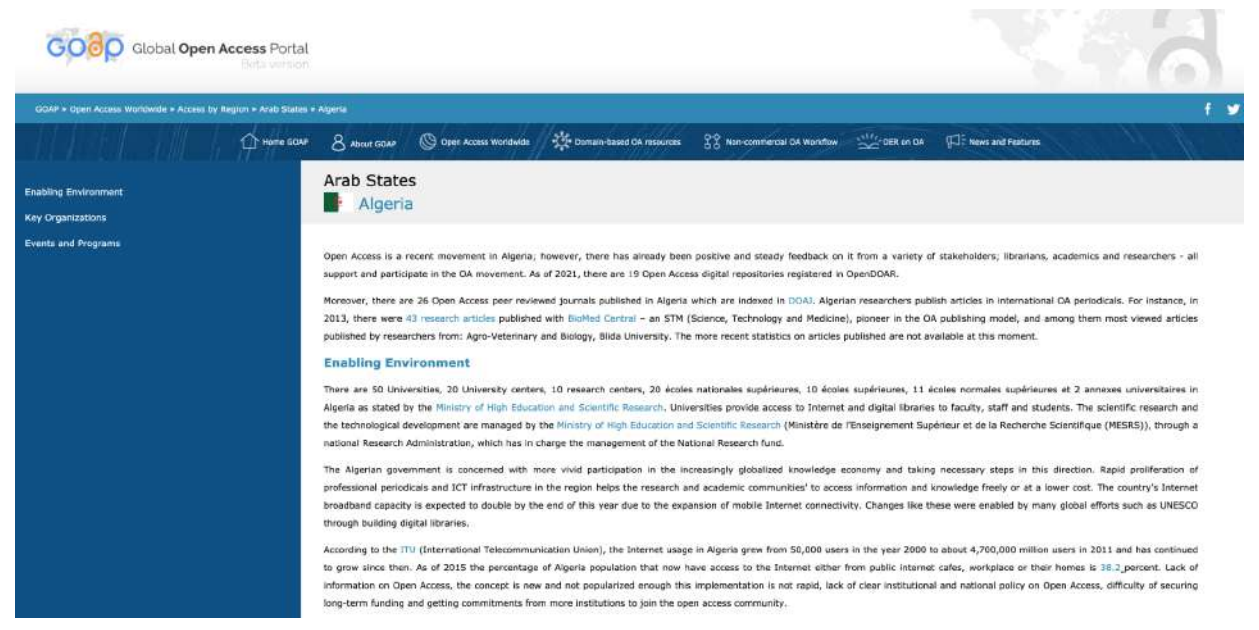

Figure 12 Information of the country

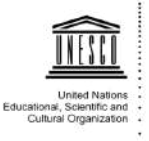

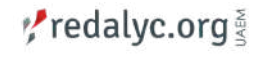

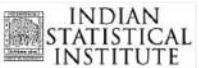

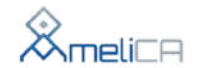

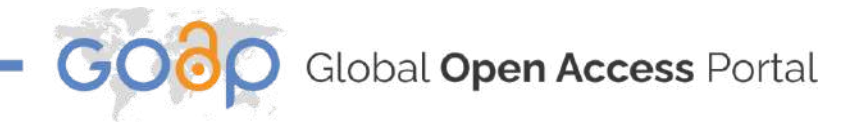

### 4. Domain-based OA Resources

In this page, the user will find the thematic collection of OA resources.

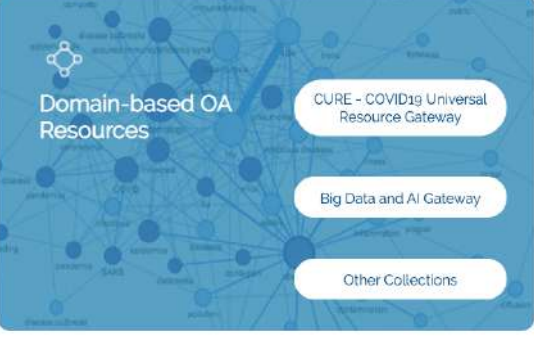

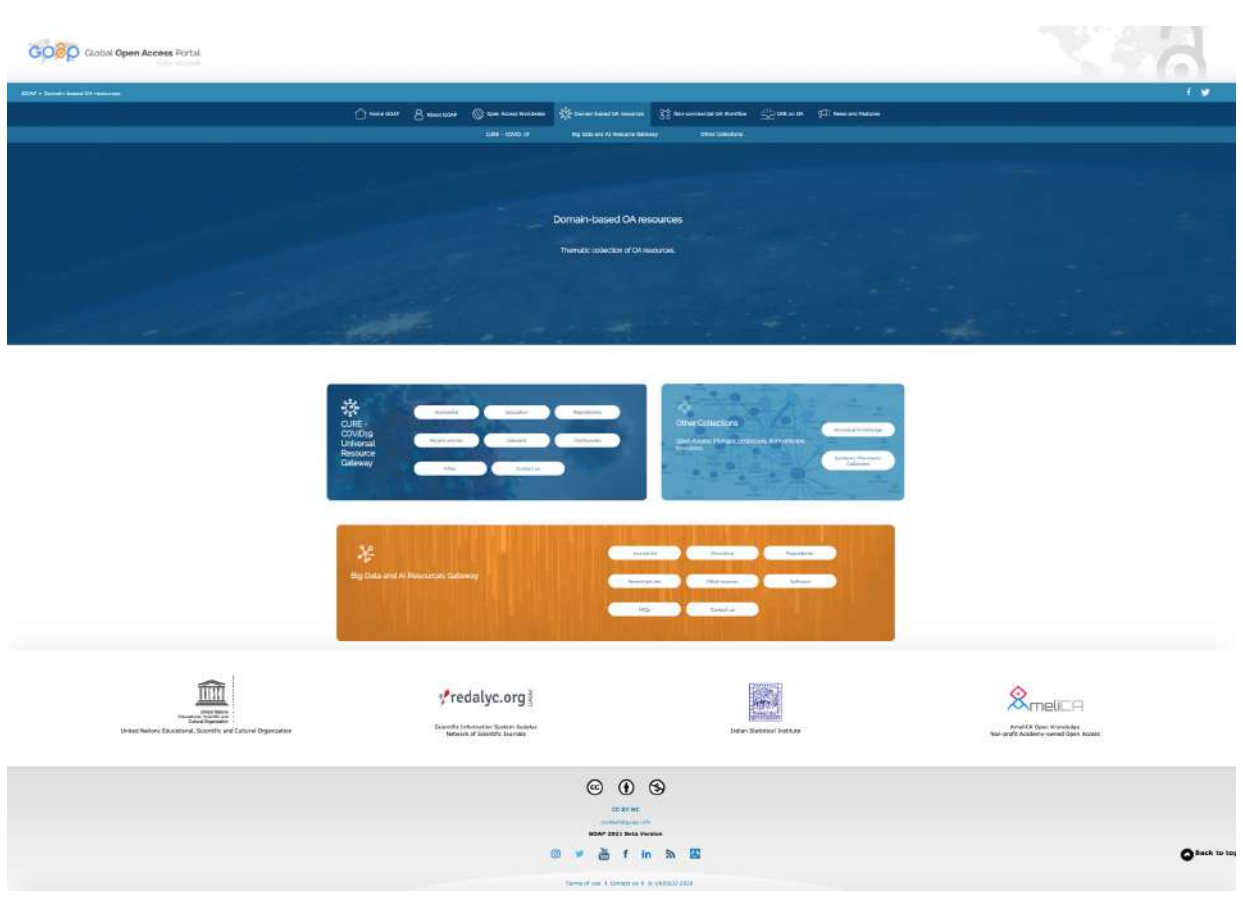

Figure 13 Domain-based OA resources

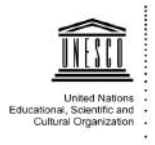

redalyc.org

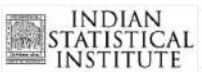

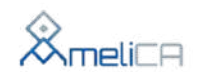

O Global **Open Access** Portal

### 4.1. CURE - COVID19. Universal Resource Gateway

This section has many subsections where the user can find information related to COVID-19 this section was developed with the intention that users can get this information for their own benefit.

This card contains 8 buttons that redirect to topics related to the COVID-19 Universal Resource. Some of the buttons in the site will redirect to external pages with information about COVID-19.

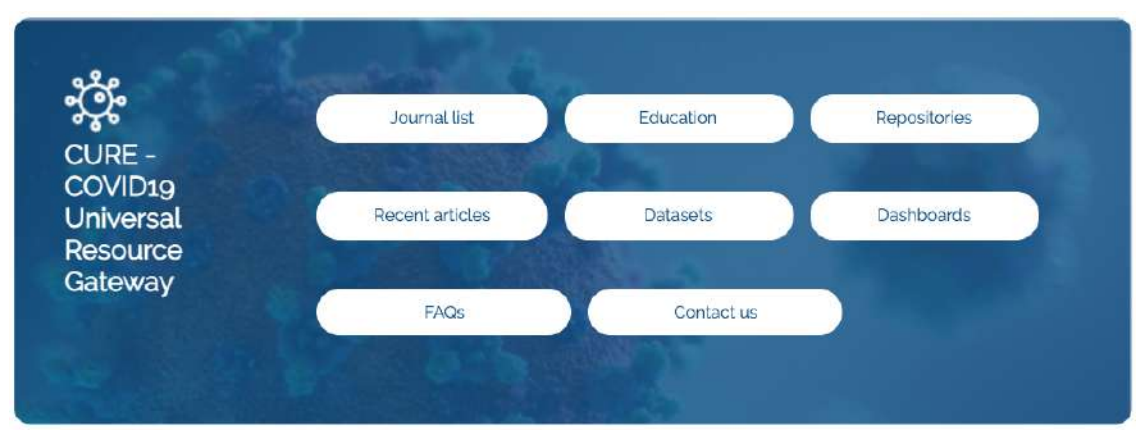

Figure 14 CURE - COVID19. Universal Resource Gateway

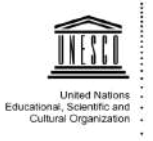

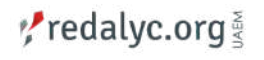

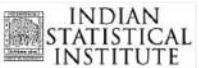

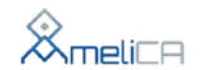

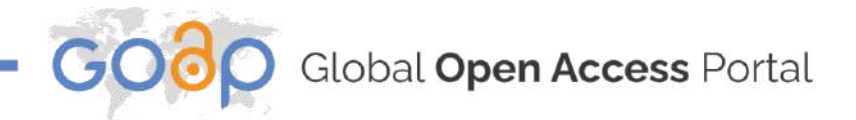

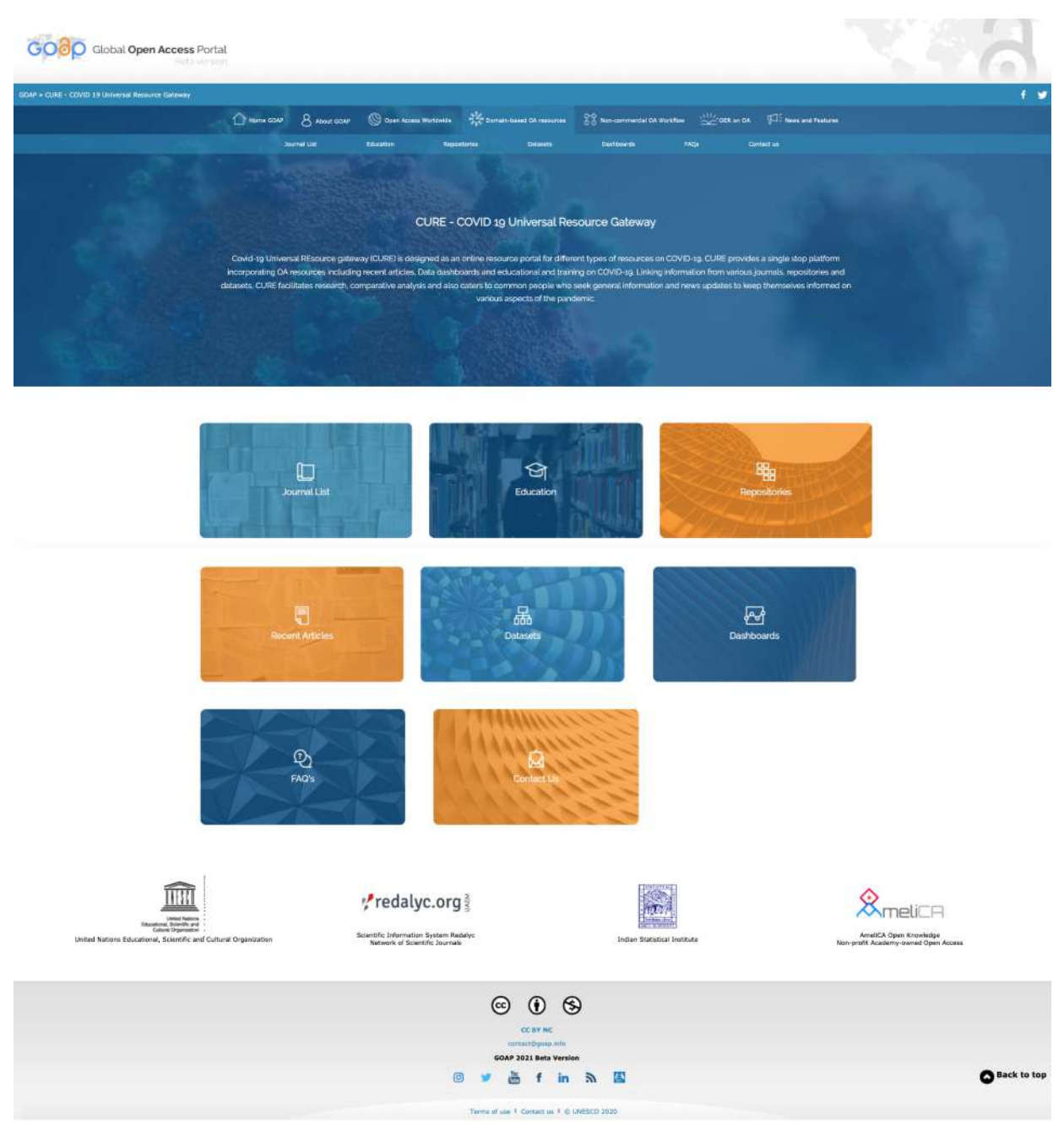

Figure 15 CURE - COVID19. Universal Resource Gateway Page

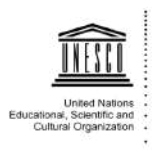

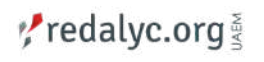

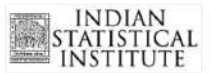

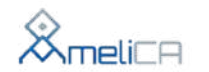

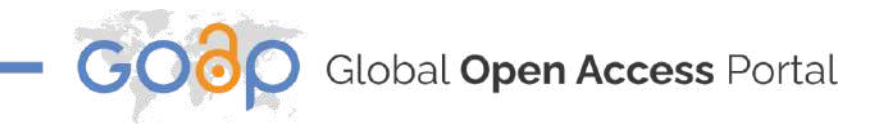

### 4.1.1. CURE - COVID19 - Journal List

This area contains a list where, by clicking on any of the journals on the list, users will be redirected to the home page of that journal.

| Global Open Access Por                          | tal                           |                        |                                       |                         |                         |                 |
|-------------------------------------------------|-------------------------------|------------------------|---------------------------------------|-------------------------|-------------------------|-----------------|
| E - COVID 10 Universal Resource Cataway + Journ | artes)                        |                        |                                       |                         |                         |                 |
|                                                 | 1 Hims CO. 8 About CC         | AF 🕲 Osen Access Wints | with Stamein-based OA recea           | tes 😚 Non-commencial CA | Wandow 🖄 DERion DA 🕫 No | nt and Features |
|                                                 |                               | CUR                    | RE - COVID 19 Universal<br>Journal Li | Resource Gateway<br>st  |                         |                 |
|                                                 |                               |                        |                                       |                         |                         |                 |
|                                                 | Journal List                  |                        | Republicitus Dotaveto                 | Cashinarda              |                         |                 |
| Jaurnels.<br>BMJ                                |                               |                        |                                       |                         |                         |                 |
| Cambridge University Press                      |                               |                        |                                       |                         |                         |                 |
| China CDC Weekly                                | ina mevensian                 |                        |                                       |                         |                         |                 |
| Cachrane                                        |                               |                        |                                       |                         |                         |                 |
| Esevier                                         |                               |                        |                                       |                         |                         |                 |
| Emerging Infectious Disease                     |                               |                        |                                       |                         |                         |                 |
| European Centre for Disease                     | Prevention and Control (ECDC) |                        |                                       |                         |                         |                 |
| Eurosurveillance                                |                               |                        |                                       |                         |                         |                 |
| JAMA Network                                    |                               |                        |                                       |                         |                         |                 |
| Journal of the American Med                     | cal Association               |                        |                                       |                         |                         |                 |
| Journal of Visualized Experim                   | sents (JoVE)                  |                        |                                       |                         |                         |                 |

Figure 16 CURE - COVID19 - Journal List

### 4.1.2. CURE - COVID19 - Education

This part contains online courses that the user can sign into. The cards of this section contain information about the courses, the user can go to the course site by clicking the "Go to course" button.

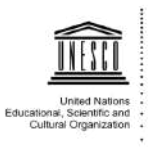

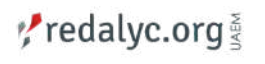

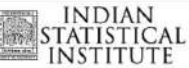

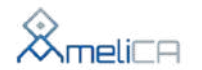

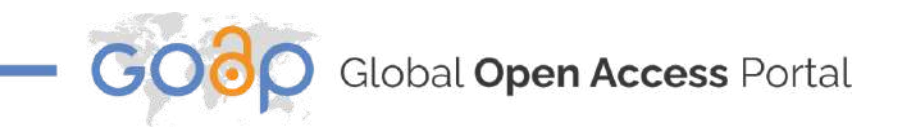

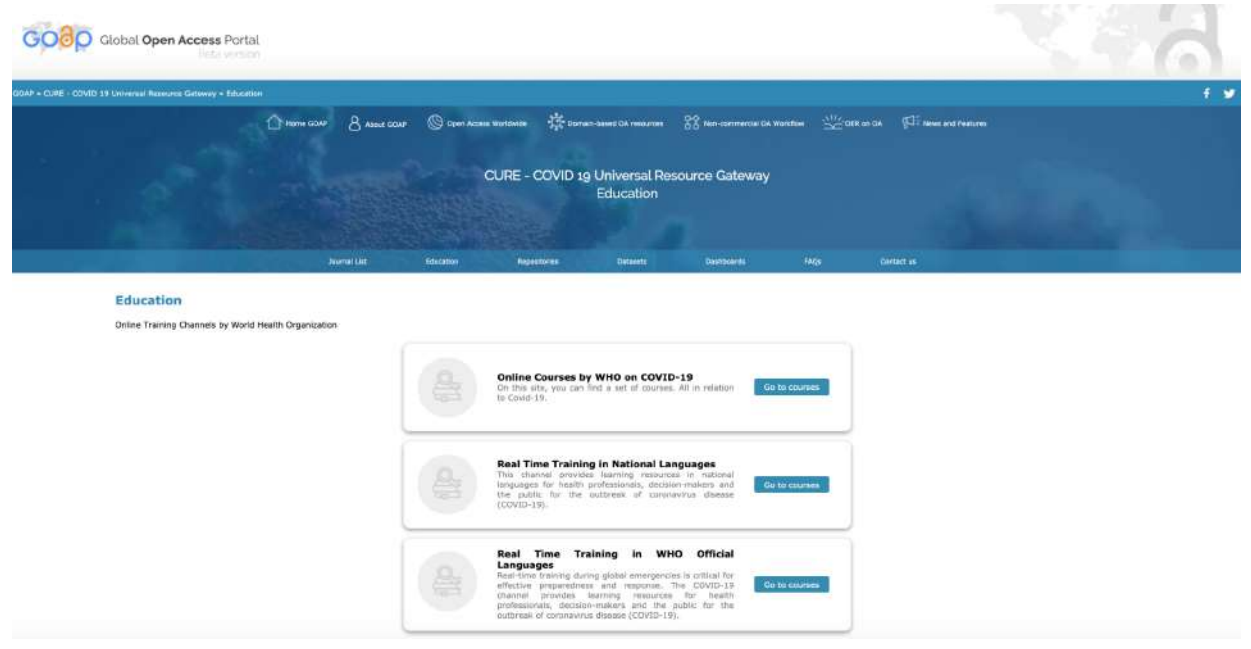

Figure 17 CURE - COVID19 - Education

### 4.1.3. CURE - COVID19 - Repositories

This area contains a list of repositories, clicking on any of the names on this list, redirects the user to the home page of said repository.

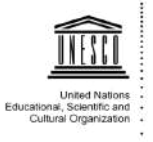

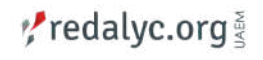

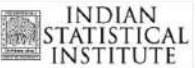

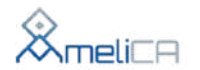

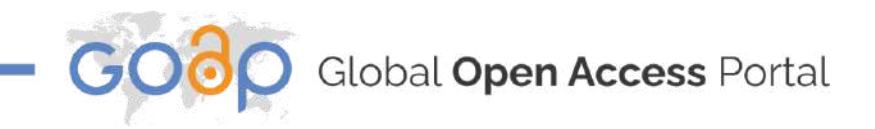

|                        | Access Portal                               |                                           |                |                     |                               |                        |                          |                                |  |
|------------------------|---------------------------------------------|-------------------------------------------|----------------|---------------------|-------------------------------|------------------------|--------------------------|--------------------------------|--|
| VID 19 Universal Resou | rce Gateway = Repositorie                   | 5                                         |                |                     |                               |                        |                          |                                |  |
|                        | Home GOAP                                   | 8 ADALE COAP                              | Ciper Access W | Ioristeeste 🥳 Domes | -Telef DA resources           | TT Non-commencial CM 1 | workflow <u>with</u> com | t on CA TIT Seven and Peakures |  |
|                        |                                             |                                           | CL             | URE - COVID 19      | Universal Res<br>Repositories | ource Gateway          |                          |                                |  |
|                        |                                             |                                           |                |                     |                               |                        |                          |                                |  |
|                        |                                             |                                           | PIDSIN         | HEATING IS          | Lieusers                      | LESITOPHILE            |                          | 4.09.041.05                    |  |
| Repositori             | loc                                         |                                           |                |                     |                               |                        |                          |                                |  |
| Open Access Dat        | abases:                                     |                                           |                |                     |                               |                        |                          |                                |  |
| Open Access Det        | abases:                                     | rials                                     |                |                     |                               |                        |                          | Ga                             |  |
| Open Access Dat        | obases: ClinicalT                           | rials<br>9 Explorer                       |                |                     |                               |                        |                          | Ga                             |  |
| Open Access Det        | obeses:<br>ClinicalT<br>CORD-15             | rials<br>9 Explorer<br>on Database        |                |                     |                               |                        |                          | 60<br>60                       |  |
| Open Access Dat        | abases:<br>ClinicalT<br>CORD-15<br>Dimensio | rials<br>) Explorer<br>on Database<br>Lit |                |                     |                               |                        |                          | 60<br>00<br>00                 |  |

Figure 18 CURE - COVID19 - Repositories

### 4.1.4. CURE - COVID19 - Datasets

In this section users will find a card carousel of various datasets, here they can visit the resources that they are interested in by clicking on the "Go" button.

|   | C Home o | 044 B ABOUL BOAF                                | Open Acces | e Wartlinkee 🔆 D | omain-based OA resources | 22 Not-commercial Of | Nondon 🔐 o               | DF. on CA (1) Were and Femures                                                              |   |
|---|----------|-------------------------------------------------|------------|------------------|--------------------------|----------------------|--------------------------|---------------------------------------------------------------------------------------------|---|
|   |          |                                                 | -          | CURE - COVID     | 19 Universal Re          | source Gateway       |                          |                                                                                             |   |
|   |          |                                                 |            |                  | Datasets                 |                      |                          |                                                                                             |   |
|   |          |                                                 | Education  | leonitores       | Detesets .               | Deshtowner           | FAQL                     |                                                                                             |   |
| 0 | Centers  | for Disease Control an<br>on's Situation Summar | d<br>Y     | 品                | EU Open Data Porta       | 4                    | D Euro<br>600 and<br>Upo | opeian Centre for Disease Prevention<br>Control's COVID-19 Situation<br>stee external licon | 0 |
|   |          |                                                 |            |                  |                          |                      |                          |                                                                                             | ļ |

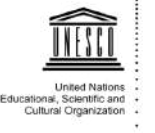

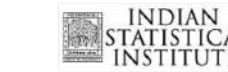

redalyc.org §

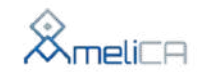

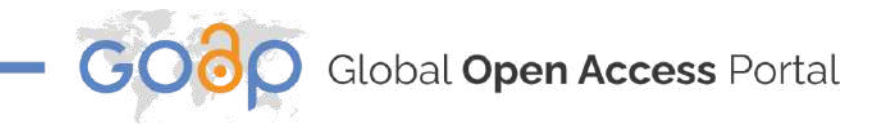

### 4.1.5. CURE - COVID19 - Dashboards

Here, users will find a card carousel, where they can visit different Dashboards by clicking the "Go" button.

| GOOO Global Open                                   | Access Portal<br>Deta version |               |                 |                               |                        |          | -                             | 4. <sup>-</sup> A ( |     |
|----------------------------------------------------|-------------------------------|---------------|-----------------|-------------------------------|------------------------|----------|-------------------------------|---------------------|-----|
| R <sup>a</sup> » CLRE - COVID 19 Universal Resourc | ce Gateway + Dashboards       |               |                 |                               |                        |          |                               |                     | f s |
|                                                    | There goar & about GOAP       | Coen Access W | arNiwide 🔆 Domi | in-based GA resources         | 88 Non-commercial GA V | lorkflow | on CA. 1737 News and Peakures |                     |     |
|                                                    |                               | CL            | JRE - COVID 19  | 9 Universal Res<br>Dashboards | ource Gateway          |          |                               |                     |     |
|                                                    | Sournal List                  | Education     | Repositories    | Datasets                      | Destribulands          | FAQE     | Contact us                    |                     |     |
| 0                                                  | COVID-19 India Tracker        |               | Co              | ronaVirus Watch               |                        | Dashbo   | ard by Native Antigen         | 0                   |     |
|                                                    | Gø                            |               | <u></u>         | đà.                           |                        |          | tio                           |                     |     |

### Figure 20 CURE - COVID19 - Dashboards

### 4.1.6. CURE - COVID19 - FAQs

The FAQs section contains all the most frequent questions and doubts that the users may have about Covid 19 and their related topics.

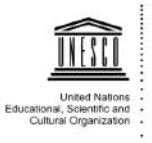

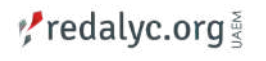

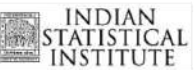

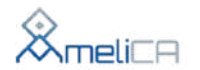

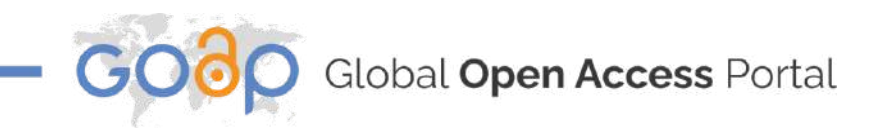

| GOOO Global Open Acc                        | ess Portal                |                     |                          |                         |                         |               |                       |          |     |
|---------------------------------------------|---------------------------|---------------------|--------------------------|-------------------------|-------------------------|---------------|-----------------------|----------|-----|
| AP = CURE - COVID 19 Universal Resource Gab | wey + FAQI                |                     |                          |                         |                         |               |                       |          | 1 1 |
|                                             | ○ HINTE GEMP 8 ABOUE GOAP | 🛞 Open Access       | Worldwick 🔅 Dome         | ein-based OA resources  | SS Hon-commercial Car y | ronkfine 💥 ot | R on DA 🖓 News and Pe | etures . |     |
|                                             |                           |                     | CURE - COVID 15          | g Universal Res<br>FAQs | ource Gateway           |               |                       |          |     |
|                                             | iosennai kies             | Education           | Asprotones               | Datases                 | Dashboards              | FAQE          | Contact us            | -        |     |
| FAQs                                        | What is a coronavirus     | 7                   |                          |                         |                         |               |                       |          |     |
|                                             | What is COVID-19?         |                     |                          |                         |                         |               |                       |          |     |
|                                             | How does COVID-19         | pread?              |                          |                         |                         |               |                       |          |     |
|                                             | What can I do to prob     | ect myself and prev | ent the spread of diseas | se?                     |                         |               |                       |          |     |
|                                             | How likely am I to cat    | th COVID-19?        |                          |                         |                         |               |                       |          |     |
|                                             | Should I worry about      | COVID-19?           |                          |                         |                         |               |                       |          |     |

Figure 21 CURE - COVID19 - FAQs

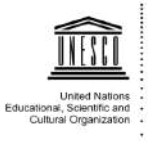

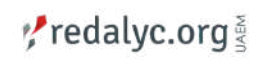

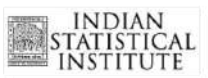

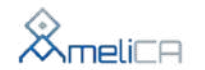

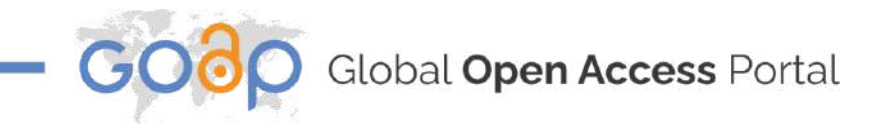

### 4.1.7. CURE - COVID19 - Contact Us

In this section, users can find information about the "CURE" Team.

| GOOO Global Open Access Portal                                                                                                    |                                                   |                                                 |        |
|----------------------------------------------------------------------------------------------------|---------------------------------------------------|-------------------------------------------------|--------|
| GOAF + CURI - COVID 19 Universit Resource Gateway + Cantaist up                                                                                                    |                                                   | ¢.                                              |        |
| name and Brand and Brand and Core                                                                                                    | COVID 19 Universal Resource Gatewa     Contact us | a ta mantur 👑 catan ta 🖽 muu unt tainan<br>1914 |        |
| Some Unit Monadas A                                                                                                    | timetaritis Destanti Darikaneta                   | Mg. Cerierta                                    |        |
| Contact Us                                                                                                    |                                                   |                                                 |        |
| CURE Team<br>(Concept, Platform and Content Nanagement)                                                                                                    |                                                   |                                                 |        |
| Tr. Devika P. Madalii           Pr. Devika P. Madalii           Professor and Head           Bittic: Induscational bestude<br>beaugers, Dollar J. Workingth group,<br>Kessario Data Alliance           Technical and Concestant Support<br>(ENTC: Research Polisos) |                                                   |                                                 |        |
|                                                                                                    |                                                   |                                                 |        |
| Sagar Bhimrao Gajbe                                                                                                    | Amit Tiwari                                       | Gepalji                                         |        |
|                                                                                                    | Ranjeet Kumar Singh                               |                                                 |        |
| Lance team<br>Hermitian Contact of Calibration Organization<br>United Nations Educational, Scientific and Calibration Organization<br>Network of Scientific                                                                                                    | System Redation Indian State                      |                                                 |        |
|                                                                                                    |                                                   |                                                 |        |
|                                                                                                    | 💿 🗴 🚆 t in 🔊 🖪                                    | O Back                                          | to top |

Figure 22 CURE - COVID 19 - Contact Us

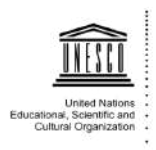

redalyc.org ¥

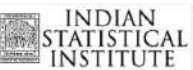

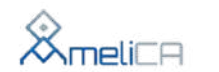

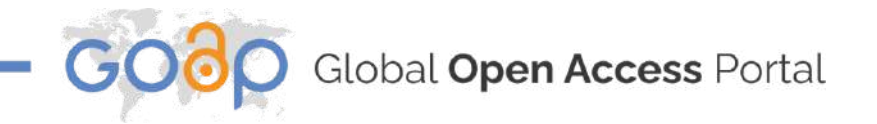

### 4.2. Big Data and AI Resources Gateway

This section has various subsections with information related to Big Data and AI. This section was developed with the intention that users can get this information for their own benefit.

This card contains information that users could use to investigate topics related with AI and Big Data, this section contains courses, repositories, FAQs, Etc.

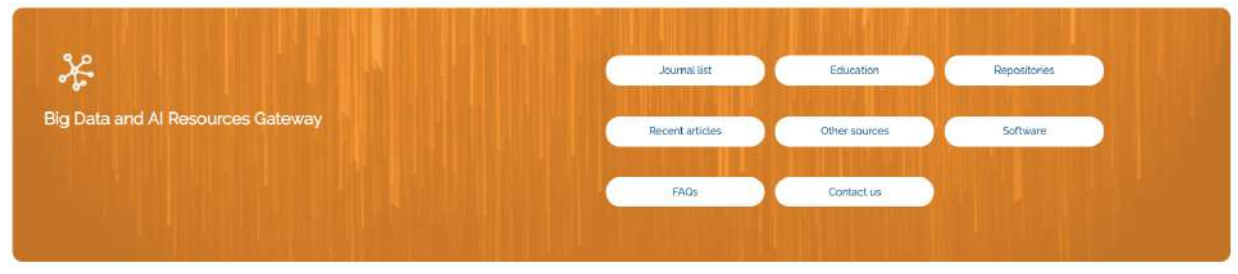

Figure 23 Big Data and AI Resources Gateway

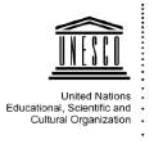

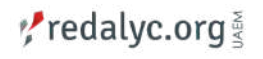

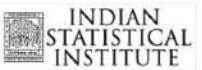

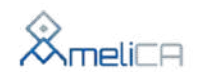

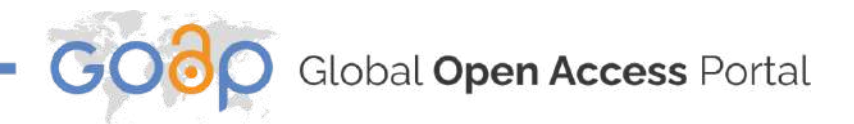

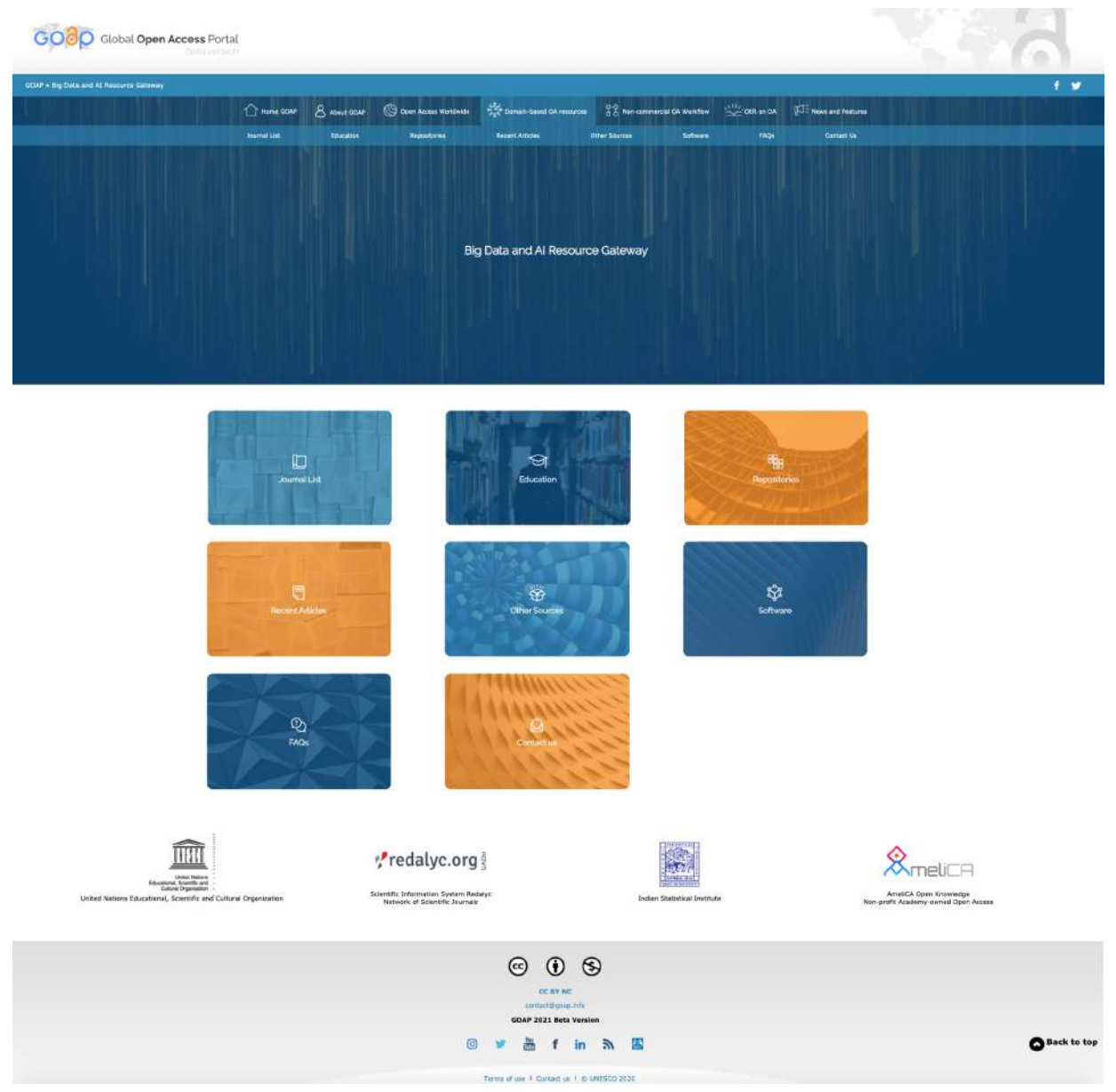

Figure 24 Big Data and AI Resources Gateway Page

### 4.2.1. Big Data and AI Resources Gateway - Journal List

This section contains 3 lists, where journals are divided by 3 topics: Big Data Journals, Data Mining Journals and Data Analytics Journals.

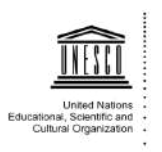

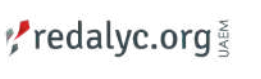

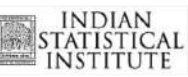

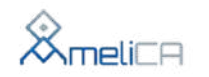

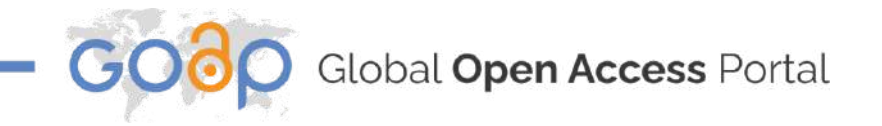

Users can switch between lists by clicking on the name of these three topics.

| and Al Amourum Gateway + Journal List                                                                                                    |                                   |                                               |                |                           |           |                       |                                                               | 10 |
|----------------------------------------------------------------------------------------------------|-----------------------------------|-----------------------------------------------|----------------|---------------------------|-----------|-----------------------|---------------------------------------------------------------|----|
| C) minis Domi 81                                                                                                    | Nove Gant (G Cons Access Westweet | ی دور میں میں میں میں میں میں میں میں میں میں | nounce Sateway | nersel GA workflow 🛛 💥    | GER ON DA | J: news and reastants |                                                               |    |
|                                                                                                    | Elécation Fegusteries             | Asset Athles                                  | Chiel Switch   | Suffixers                 | Tage      | Connect Los           |                                                               |    |
| Journal List                                                                                                    |                                   |                                               |                |                           |           |                       |                                                               |    |
| Bis Parts Lineards Parts Straight Minister Wate Astro-                                                                                                    | for biostate                      |                                               |                |                           |           |                       |                                                               |    |
|                                                                                                    |                                   |                                               |                |                           |           |                       |                                                               |    |
| Big Data Journals                                                                                                    |                                   |                                               |                |                           |           |                       |                                                               |    |
| ACM Transactions on Intelligent Systems and Technology (                                                                                                    | 7157)                             |                                               |                |                           |           |                       |                                                               |    |
| ACM Transactions on Knowledge Discovery from Data (TKD                                                                                                    | 0)                                |                                               |                |                           |           |                       |                                                               |    |
| Behaviour Research Hethods                                                                                                    |                                   |                                               |                |                           |           |                       |                                                               |    |
| Biological Cybernetics                                                                                                    |                                   |                                               |                |                           |           |                       |                                                               |    |
| Computer Vision Conferences                                                                                                    |                                   |                                               |                |                           |           |                       |                                                               |    |
| Computing in Science                                                                                                    |                                   |                                               |                |                           |           |                       |                                                               |    |
| Fruntiers in Computational Neuroscience                                                                                                    |                                   |                                               |                |                           |           |                       |                                                               |    |
| Frontiers in Neuroanatomy                                                                                                    |                                   |                                               |                |                           |           |                       |                                                               |    |
| Frantiers in Neuroinformatics                                                                                                    |                                   |                                               |                |                           |           |                       |                                                               |    |
| Franklers in Neuroscience                                                                                                    |                                   |                                               |                |                           |           |                       |                                                               |    |
| IEEE Computer Graphics and Applications                                                                                                    |                                   |                                               |                |                           |           |                       |                                                               |    |
| Example and the second second | redalyc.ol                        | g š                                           | In             | dan Statistical Institute |           | Ra                    | Amelic A Open Knowledge<br>e-profit Academi-owned Open Access |    |
|                                                                                                    |                                   | 6                                             | 09             |                           |           |                       |                                                               |    |
|                                                                                                    |                                   |                                               |                |                           |           |                       |                                                               | (  |

Figure 25 Big Data and AI Resources Gateway - Journal List

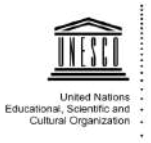

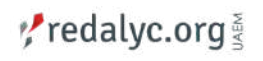

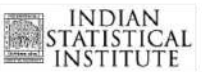

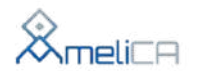

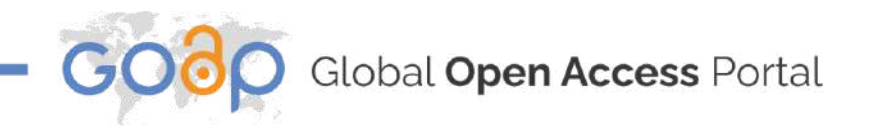

### 4.2.2. Big Data and AI Resources Gateway - Education

This area contains 2 sections. The first contains a map where the user can click on any part of the map and a list will be deployed.

This list contains courses that are offered by country, and users can get access to that course by clicking the "Go to courses" button.

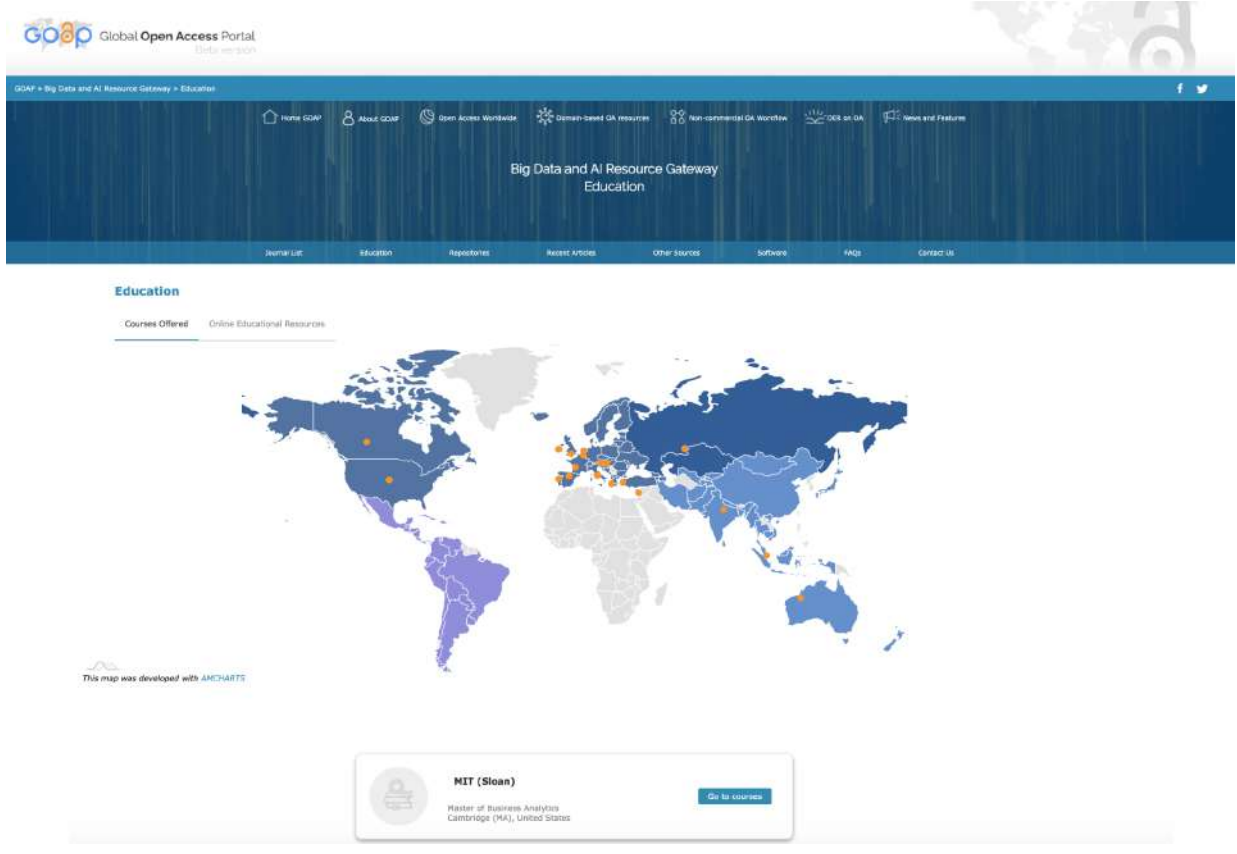

Figure 26 Big Data and AI Resources Gateway - Education: Courses Offered

The second section contains a list of other online educational resources.

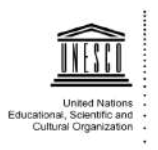

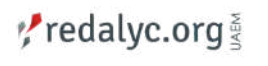

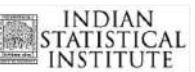

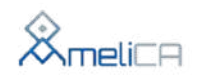

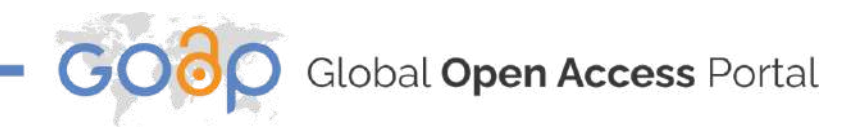

| Education       |                                                                                                    |                                                                                                    |
|-----------------|----------------------------------------------------------------------------------------------------|----------------------------------------------------------------------------------------------------|
| Courses Offered | Online Educational Resources                                                                                                    |                                                                                                    |
|                 | Coursera – Data Science Specialization                                                                                                    | Go to courses                                                                                                    |
|                 | Coursera provides one of the longest-established online data science educations, through John Hopkins University. It is course and certification fee – but this is waived for students who don't have the financial resources available.<br>Comprised of 10 courses, the specialization covers statistical programming in R, cluster analysis, natural language proc program, students create a data product which can be used to solve a real-world problem. | isn't completely free - if you can afford it, you are expected to pay a<br>essing and practical applications of machine learning. To complete the |
|                 | Coursera - Data-Driven Decision Making                                                                                                    | Go to courses                                                                                                    |
|                 | EdX – Data Science Essentials                                                                                                    | Go to courses                                                                                                    |
|                 | Udacity - Intro to Machine Learning                                                                                                    | Go to courses                                                                                                    |
|                 | IBM – Data Science Fundamentals                                                                                                    | Go to courses                                                                                                    |
|                 | California Institute of Technology - Learning from Data                                                                                                    | Go to courses                                                                                                    |
|                 | Dataquest - Become a Data Scientist                                                                                                    | Go to courses                                                                                                    |
|                 | KDNuggets - Data Mining Course                                                                                                    | Go to courses                                                                                                    |

Figure 27 Big Data and AI Resources Gateway - Education: Online Educational Resources

### 4.2.3. Big Data and AI Resources Gateway - Repositories

Users will find a list with all Repositories related to Big data and AI. After clicking the name of the repository, the user will be redirected to the homepage of that repository.

|              | Hems COMP                | 8 ADOLE SCAP | 🕲 Open Access Worldwide | Demain-based OA meaur             | er 33 Nenconmerc       | al OA Woodlaw 🛛 🚟    | GER an DA 🗐     | Rows and Features             |           |
|--------------|--------------------------|--------------|-------------------------|-----------------------------------|------------------------|----------------------|-----------------|-------------------------------|-----------|
|              |                          |              | Bi                      | g Data and Al Resou<br>Repositori | irce Gateway<br>es     |                      |                 |                               |           |
|              | Normal List              | fiducation   | Reporterios             | Record Articles                   | Other Sources          | Software             | PAQS            | Contact Us                    |           |
|              |                          |              |                         |                                   |                        |                      |                 |                               |           |
| Amazon Web   | Services                 |              |                         |                                   |                        |                      |                 |                               |           |
| Apache M     | fahout                   |              |                         | TLP project to create             | scalable, machine lear | ming algorithms. Nat | out has many li | nks to get free and paid corp | ous data. |
|              | w Web Services) Public D | ata          |                         |                                   |                        |                      |                 |                               |           |
| O AWS (Amazo |                          |              |                         |                                   |                        |                      |                 |                               |           |

Figure 28 Big Data and AI Resources Gateway - Repositories

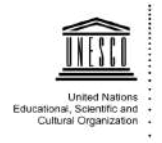

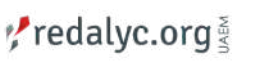

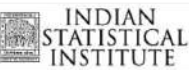

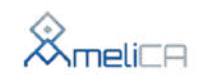

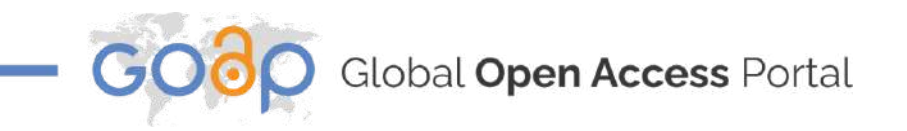

### 4.2.4. Big Data and AI Resources Gateway - Recent Articles

This part of the menu will redirect the user to a new page showing recent articles related to Big Data and AI.

| ARTIFICIAL INTELLIGENCE | BIG DATA                                            |
|-------------------------|-----------------------------------------------------|
| ou Covered!             |                                                     |
|                         |                                                     |
| Call for Papers         |                                                     |
|                         | XATTIGOAL INITULIZENCE YOU COVERED! Call for Papers |

Figure 29 Big Data and AI Resources Gateway - Recent Articles

### 4.2.5. Big Data and AI Resources Gateway - Other Resources

This area contains 3 sections and 1 subsection, these are as follows:

Blogs and Websites: This contains 2 sections. The first one contains cards with the title of the Blog, a description, and a button to go to that specific blog.

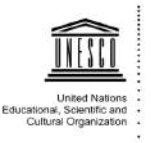

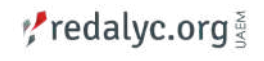

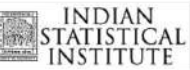

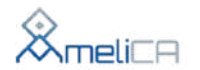

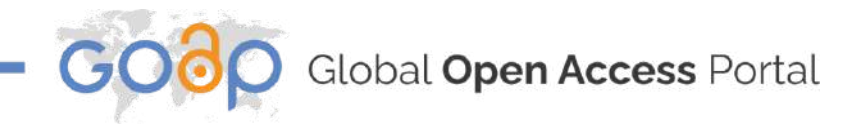

| nd Websites- Human Rasourcas Youtube Vi                                                                                                    | dens                                                                                                    |                                                                                                    |                                                                                                    |
|----------------------------------------------------------------------------------------------------|----------------------------------------------------------------------------------------------------|----------------------------------------------------------------------------------------------------|----------------------------------------------------------------------------------------------------|
| - Websites                                                                                                    |                                                                                                    |                                                                                                    |                                                                                                    |
| Data Sience 101                                                                                                    | Data Science Central                                                                                                    | Data Science Report                                                                                                    | Dataconomy                                                                                                    |
| Started in 2012, this is one of the oldest<br>data science blogs. It contains tons of<br>resources to help people begin a career as a<br>data scientist. | Data Science Central is the industry's online<br>resource for data practitioners. From<br>Statistics to Analytics to Machine Learning to<br>Al | A data science report is a type of<br>professional writing used for reporting and<br>explaining your data analysis project. | Dataconomy is the leading portal for news,<br>events and expart opinion from the world o<br>data-driven technology. |
| Explore                                                                                                    | Explore                                                                                                    | Explore                                                                                                    | Explore                                                                                                    |

Figure 30 Big Data and AI Resources Gateway - Other Resources: Blogs

On the second section there are cards with the title of the website, description, and a button to visit the website mentioned in the card.

| Websites-                                                                                                    |                                                                                                    |                                                                                                    |                                                                                                    |
|----------------------------------------------------------------------------------------------------|----------------------------------------------------------------------------------------------------|----------------------------------------------------------------------------------------------------|----------------------------------------------------------------------------------------------------|
| ites                                                                                                    |                                                                                                    |                                                                                                    |                                                                                                    |
| Big Data Made Simple (BDMS)                                                                                                    | Computer Business Review (CBR)                                                                                  | Journey to AI Blog                                                                                                    | TM Forum                                                                                                    |
| Big Data Made Simple (BDMS) is a leading<br>tech portal in Big Data, Data Analytics, BJ,<br>Artificial Intelligence, Machine Learning and<br>Data Science landscape. | Computer Business Review provides the<br>most targeted platform to reach Europe's<br>business tachnology elite. | We are leading our clients in their next<br>chapter of transformation, as they build agile<br>organizations trulied by data, guidad by AI<br>insight and able to work in any cloud<br>environment. | We are an alliance of 850+ global companie<br>working together to break down technology<br>and cultural barriars botween digital service<br>providers, technology suppliers,<br>consultancies and systems integrators, |
| Explore                                                                                                    | Explore                                                                                                    | Explore                                                                                                    | Explore                                                                                                    |

Figure 31 Big Data and AI Resources Gateway - Other Resources: Websites

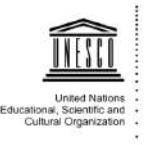

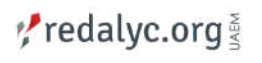

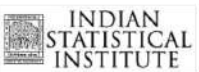

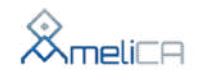

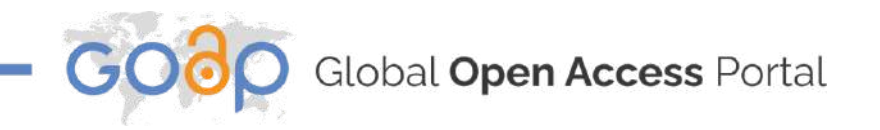

Human Resources: This section contains cards with the name, photo and information about the people that collaborate on these collections.

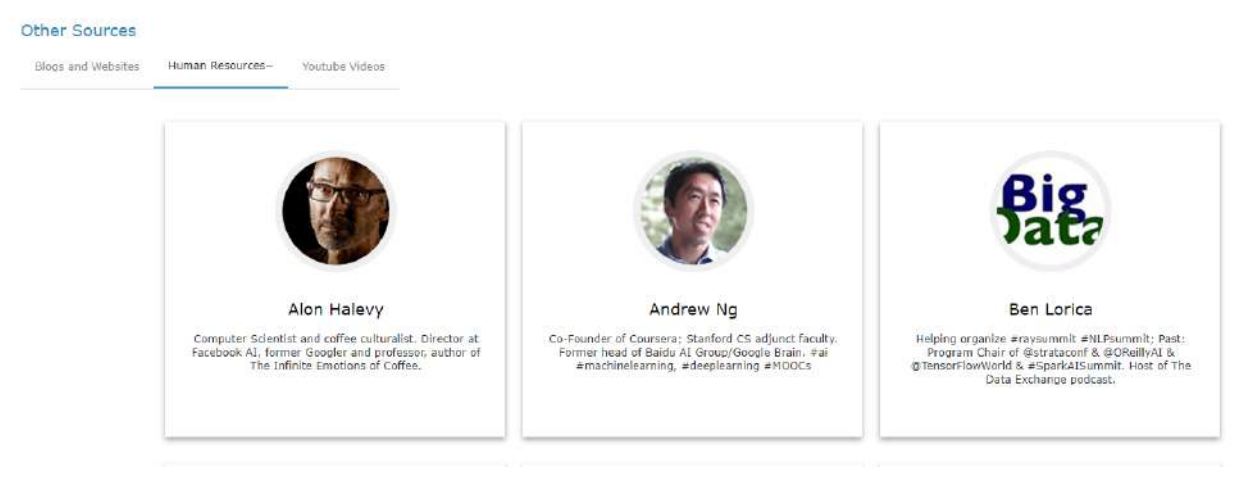

Figure 32 Big Data and AI Resources Gateway - Other Resources: Human Resources

YouTube videos: This section shows cards with information of YouTube channels that are related to the topics of the site.

| NOTONWORKS                                                                                                    | UpX Academy                                                                                                    | COGNITIVE<br>LASS                                                                                                    |
|----------------------------------------------------------------------------------------------------|----------------------------------------------------------------------------------------------------|----------------------------------------------------------------------------------------------------|
| Frequency about 2 videos per month<br>Since Apr 2012                                                                                          | Frequency about 2 videos per week<br>Since Mar 2016                                                                                                    | Frequency about 1 video per week<br>Since Mar 2012                                                                                                    |
| Channel youtube.com/user/Hortonworks                                                                                                    | Channel youtube.com/channel/UCIV2                                                                                                    | Channel youtube.com/user/TheBigDataU                                                                                                    |
| Youtube Followers- 15,467<br>Views Count- 1,534,508<br>Video Count - 386                                                                      | Youtube Followers- 5,019<br>Views Count- 101,583<br>Video Count - 104                                                                                                    | Youtube Followers- 13,169<br>Views Count- 950,028<br>Video Count - 143                                                                                                    |
| Hadoop and big data technology capabilities are<br>consistently touted as one of the most significant<br>trends in business innovation.<br>Go | UpX Academy provides online instructor-led<br>courses in Big Data. Data Analytics & Machine<br>Learning. The courses are taken by industry<br>experts from prestigious schools like LBS, Carnegle<br>Melilon, ISB & IT. | Youtube Channel for Hadoop, Big Data and<br>information management enthusiasts who love to<br>learn, contribute, and network with others with<br>similar interests.Contribute Class AI, an IBM<br>community initiative, is not like other on-line<br>training class. |
| 27                                                                                                    |                                                                                                    | training sites.                                                                                                    |

Figure 33 Big Data and AI Resources Gateway - Other Resources: YouTube Videos

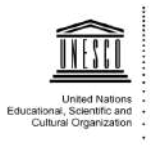

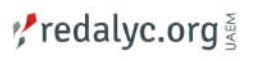

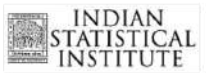

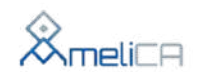

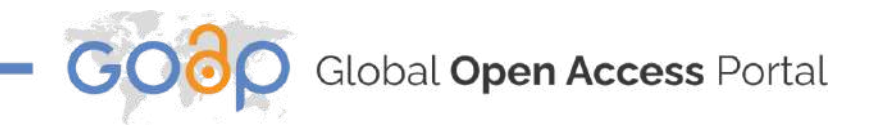

### 4.2.6. Big Data and AI Resources Gateway - Software

Here, there are 2 sections, they both show a carousel displaying cards to visit the homepage of software companies if the user wishes to know about the technologies that these companies develop.

| Global Open Access                                                                           | Portal                               |                                  |                                                                |                         |                                                                                                 |                                                                      |           |                     |  |
|----------------------------------------------------------------------------------------------|--------------------------------------|----------------------------------|----------------------------------------------------------------|-------------------------|-------------------------------------------------------------------------------------------------|----------------------------------------------------------------------|-----------|---------------------|--|
| + Big Data and AL Resource Gataway + Software                                                |                                      |                                  |                                                                |                         |                                                                                                 |                                                                      |           |                     |  |
|                                                                                              | Title SOLE                           | 8 About GDA0                     | 🚫 Cosee Access Worldwide                                       | Comain-based CA         | exeutes II Non-comment                                                                          | al Ok Workflaw                                                       | DEB on CA | E News and Postures |  |
|                                                                                              |                                      |                                  | Big                                                            | Data and Al Re<br>Softw | source Gateway<br>are                                                                           |                                                                      |           |                     |  |
|                                                                                              | Joimal List                          | the second                       | Reporteries                                                    | Recent Articles         | Other Secreta                                                                                   | Software                                                             |           | Contract Us         |  |
|                                                                                              |                                      |                                  | BIRT                                                           |                         |                                                                                                 |                                                                      |           |                     |  |
| Avro It is i data eviliatation system schemas with APS present on C, i It is 05 Independent. | on JSON defined<br>C++, C# and Java. | Co-founded by<br>to Java applica | Actuate, adds reporting fun<br>sions. Is OS Independent.<br>So | ctionalities            | Blaze<br>It is a highly scalable and i<br>which is available as<br>commercial license. It is CO | graph<br>hgl-performance datab<br>open-source and to<br>Independent. |           |                     |  |
|                                                                                              |                                      |                                  |                                                                |                         |                                                                                                 |                                                                      |           |                     |  |

### 4.2.7. Big Data and AI Resources Gateway - FAQs

The FAQs section contains all the questions and doubts that the users may have about Big Data and AI related topics.

Clicking on the question on the left side, automatically shows the answer.

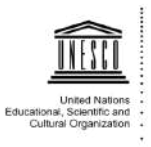

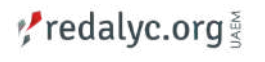

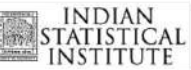

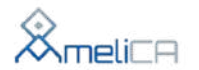

Figure 34 Big Data and AI Resources Gateway - Software

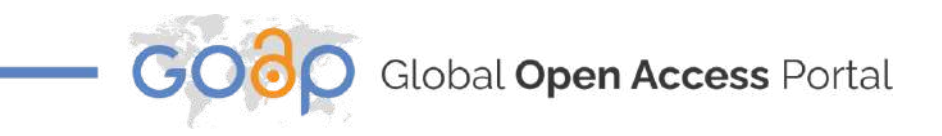

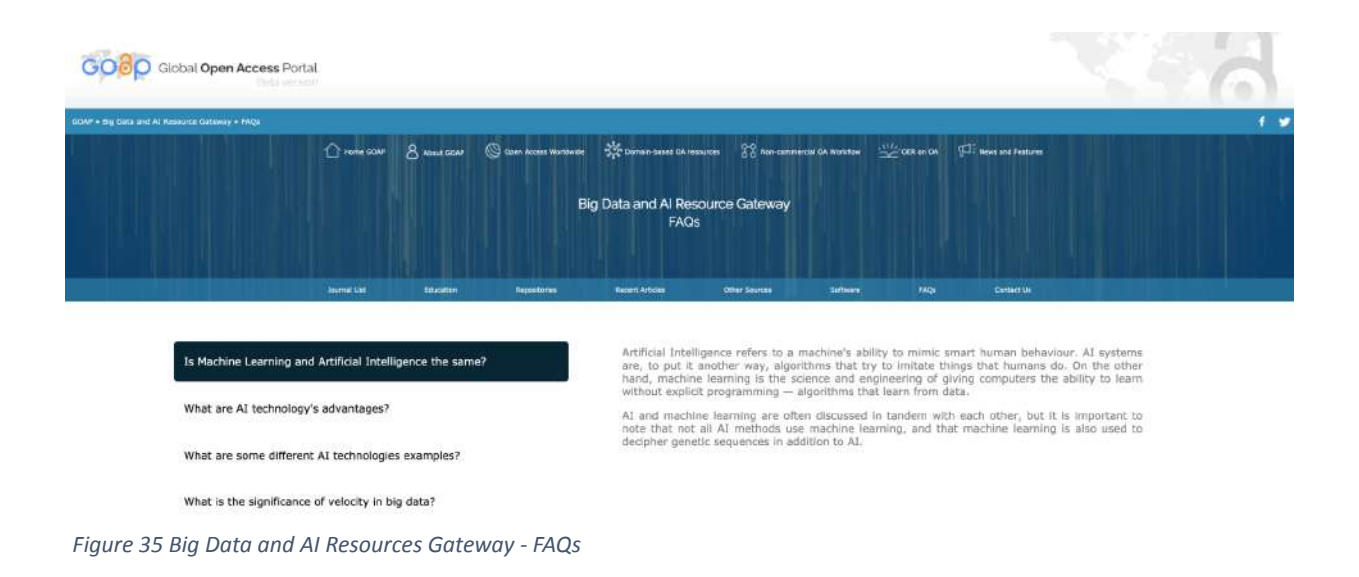

### 4.2.8. Big Data and AI Resources Gateway - Contact Us

This section contains the contact information of the people responsible for this collection.

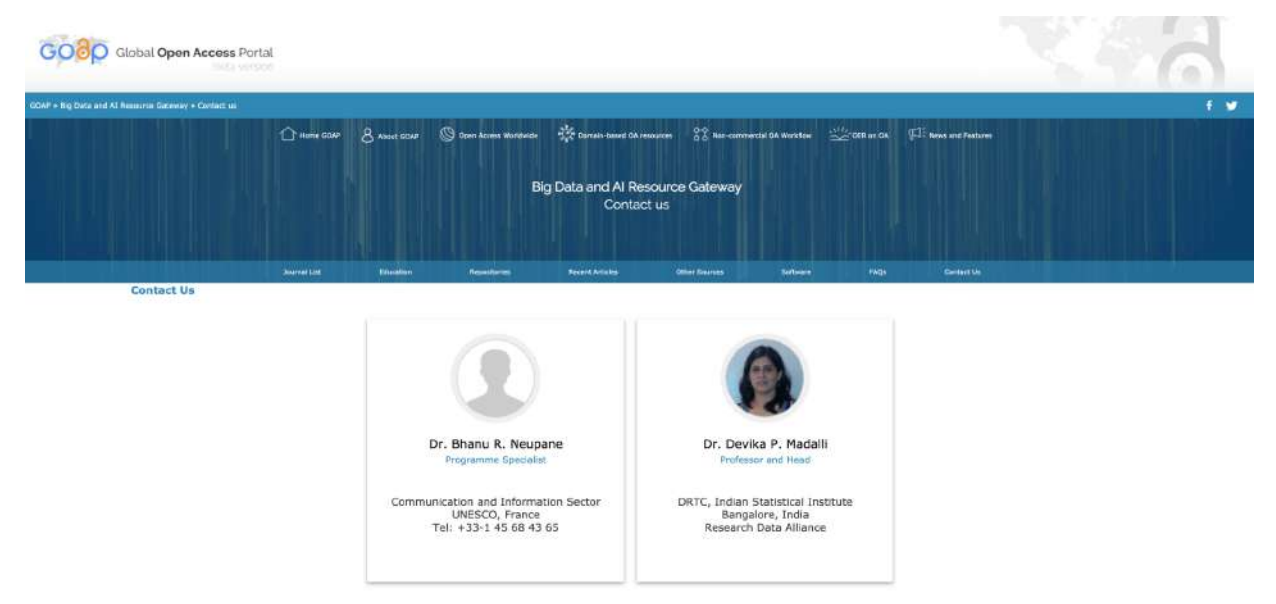

Figure 36 Big Data and AI Resources Gateway - Contact Us

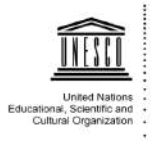

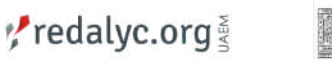

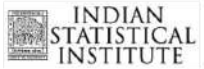

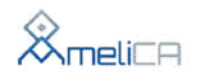

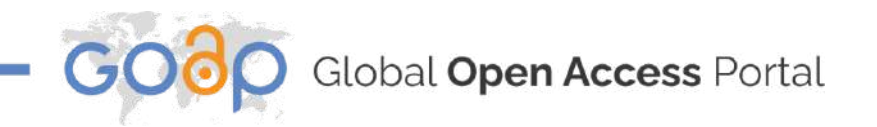

### 4.3. Other Collections

This area contains information about Open Access thematic collections from different resources.

This collections are:

• Knowledge Base on Epidemics and COVID-19 From Amelica/Redalyc Journals.

- The Ancestral Knowledge Collection From Amelica/Redalyc Journals.
- Redalyc Gender Studies Collection.

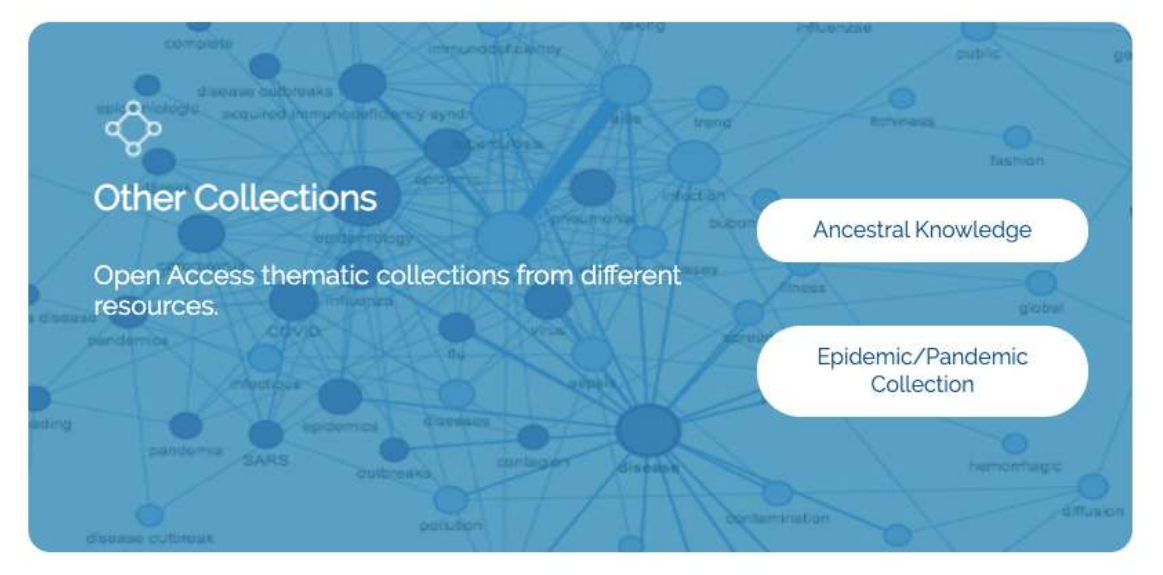

Figure 37 Other Collections

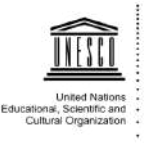

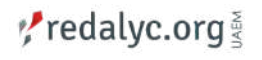

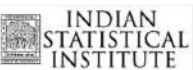

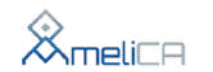

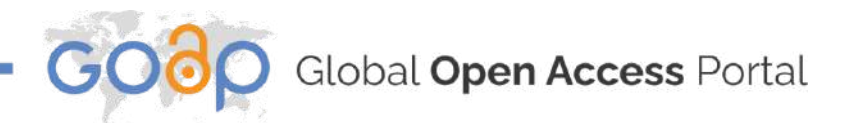

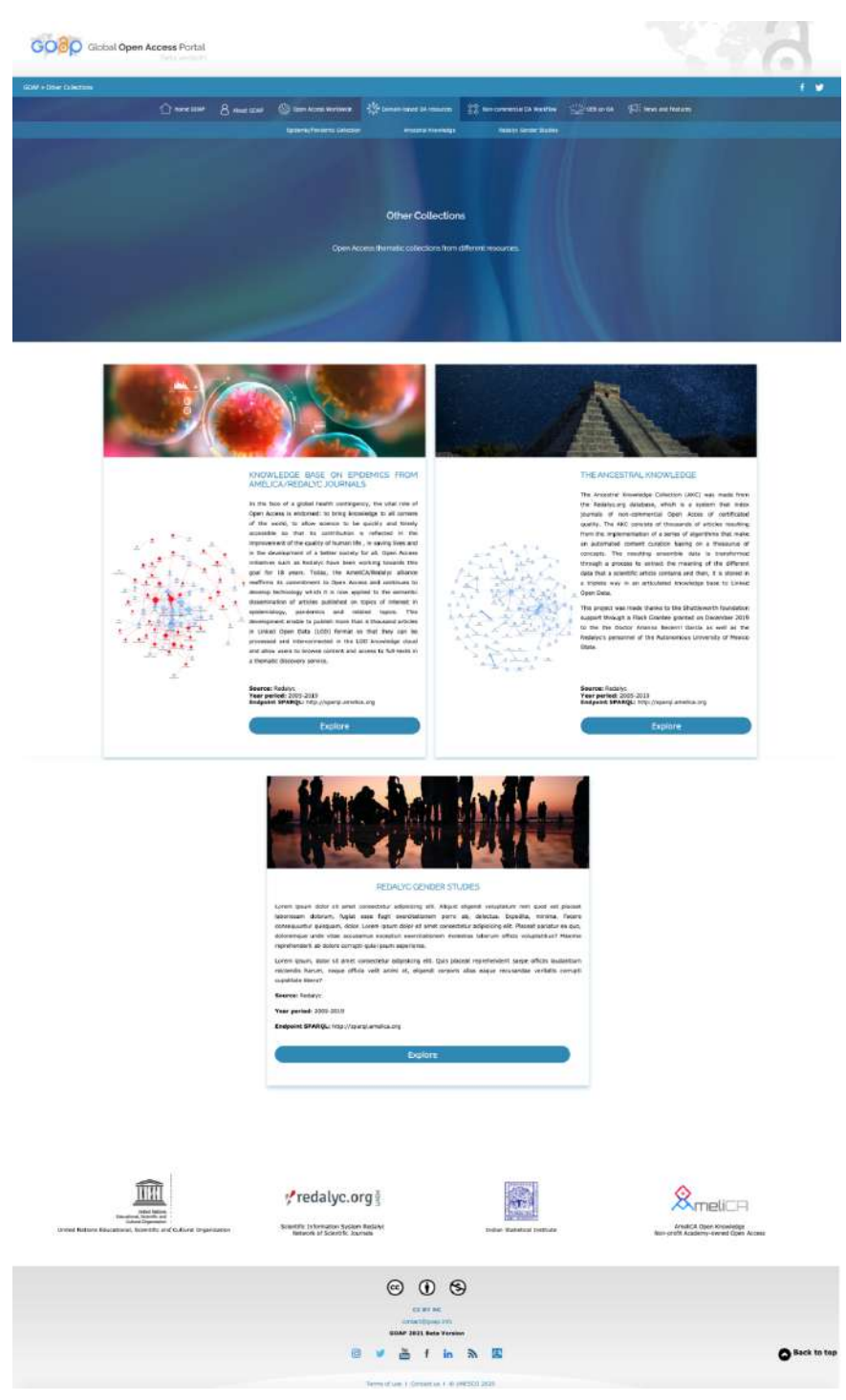

Figure 38 Other Collections Page

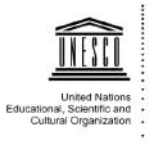

redalyc.org §

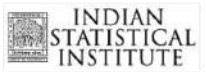

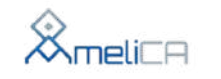

Global Open Access Portal

### 5. Non-commercial OA Workflow

A systematic editorial workflow detailed in making the articles into enriched reading formats (PDF, HTML, ePUB) as well as machine readable formats (XML JATS).

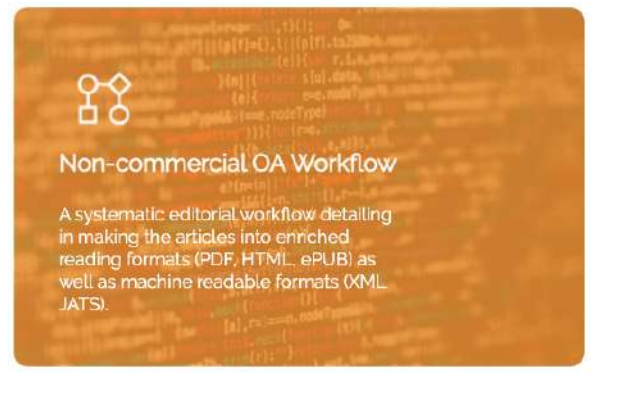

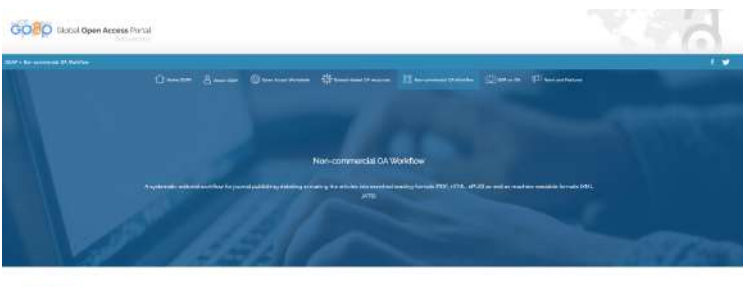

| aplanation of the Non-commercial DA Workflow                                                                                                    |                                                                         |
|----------------------------------------------------------------------------------------------------|-------------------------------------------------------------------------|
| (Surgary for supervised as a sense mode only only enders adding using used in contrast of dama models for contrast of an annual of an annual for a sense of the sense of the sense of th            | loss have. The gas of \$5.5 million is a substantist in the state of \$ |
| 1. Cartonical Galanti, The same model of electronic participant Bacary, 3.0; EML (AT) insuran                                                                                                    |                                                                         |
| L. Maria in weitig, 2012                                                                                                    |                                                                         |
|                                                                                                    | Y                                                                       |
|                                                                                                    |                                                                         |
| <b>Safting Process</b><br>Pyali gaing k han ito St. Ull Nama, Indon k harawa anad damandali, yakana kikala jamana da jaman hadalge ka ana pa                                                                                                    |                                                                         |
| taching Process<br>and an an an an an an an an an an an an an                                                                                                    |                                                                         |
| tanting Process<br>Tanting Process<br>E. Rewards of the Physics former to home and a dama and, and a first of many of a second of source to the second<br>E. Rewards of the Physics for an experimental second of the second of the second | Ţ                                                                       |

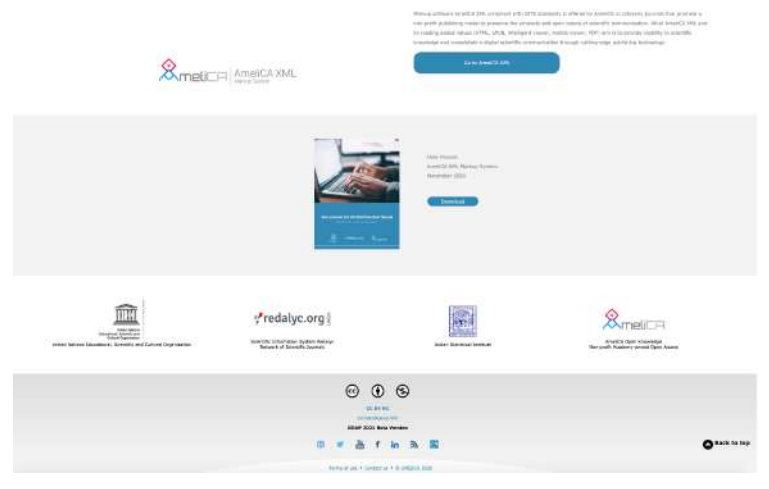

Figure 39 Non-commercial OA Workflow Page

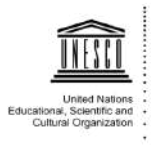

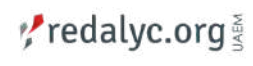

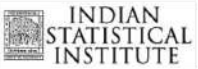

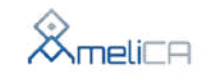

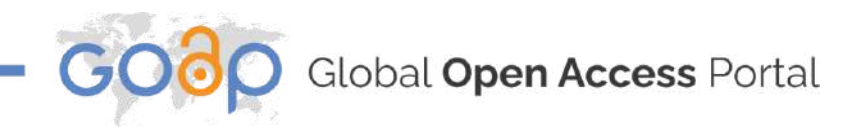

### Tutorials

#### Explanation of the Non-commercial OA Workflow

An infrastructure that supports academy-exerced non-fin-purific scholarly publishing model by providing technology and sharing knowledge that contributes to the sustainability of non-commercial Open Access. The goal of this tuturial is to understand the importance of XML JATS digital publishing technology and the advantages of its implementation.

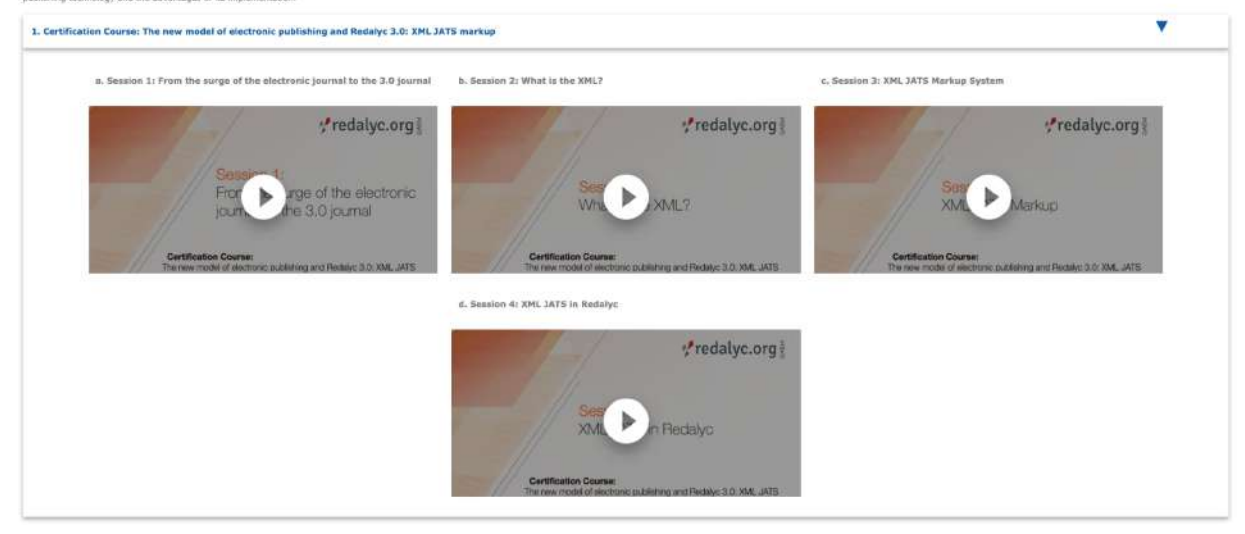

Figure 40 Non-commercial OA Workflow - Tutorials

### 6. Open Education Resources on Open Access

Various learning tools about what is Open Access and how to go about it.

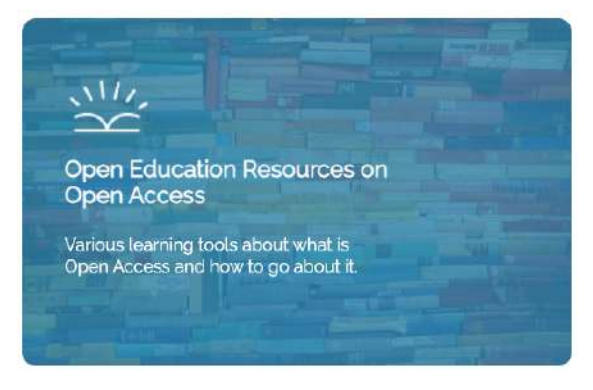

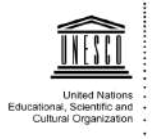

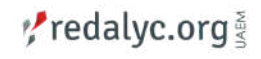

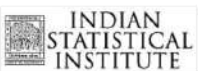

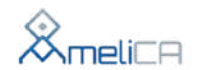

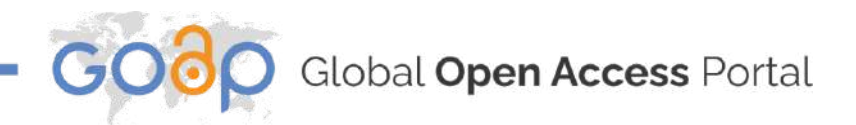

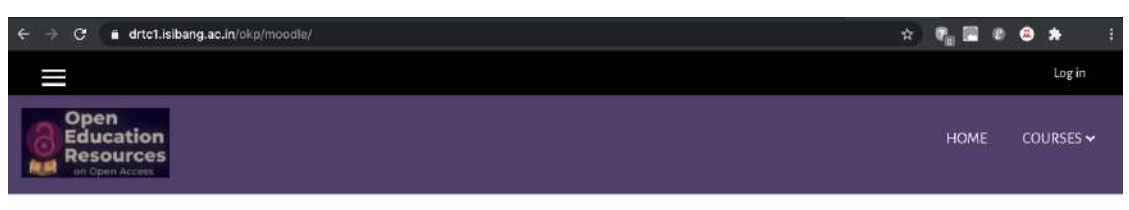

Open access to information resources is an enabler in achieving equity in access to knowledge. Open Access fosters scientific collaborations creating avenues for sharing scientific findings without economic and legal barriers. Open access has the potential to create larger systemic changes reducing educational and research costs and promoting greater transparency.

The objective of these courses is to increase awareness and knowledge about various aspects of Open Access among librarians, faculty and researchers.

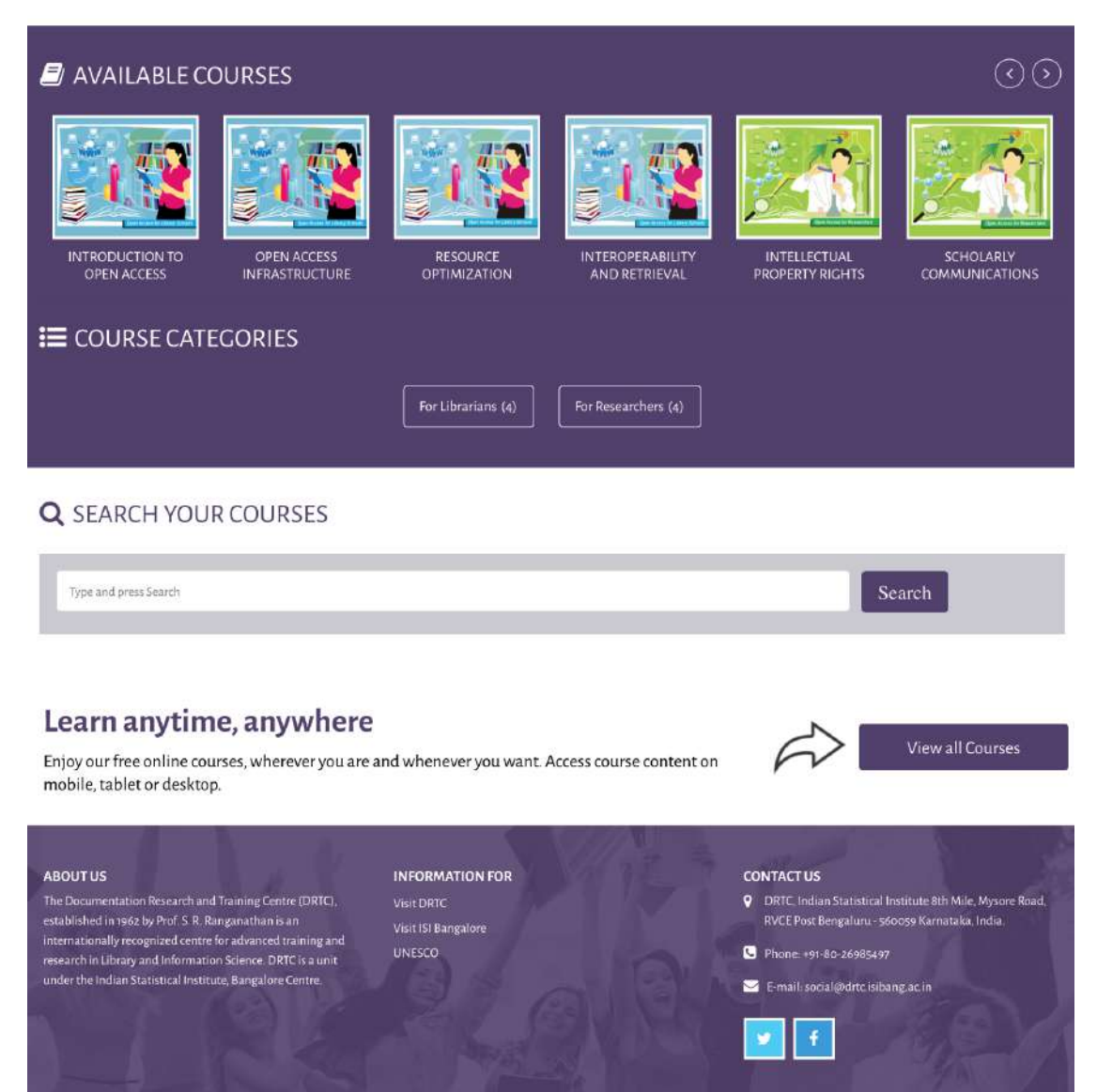

Figure 41 Open Education Resources on Open Access

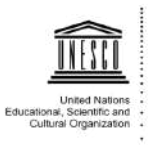

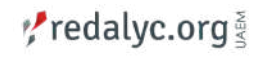

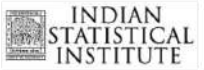

Website Content developed and hosted by DRTC. Powered by Moodle, Theme Enlightlite

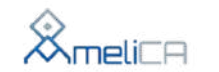

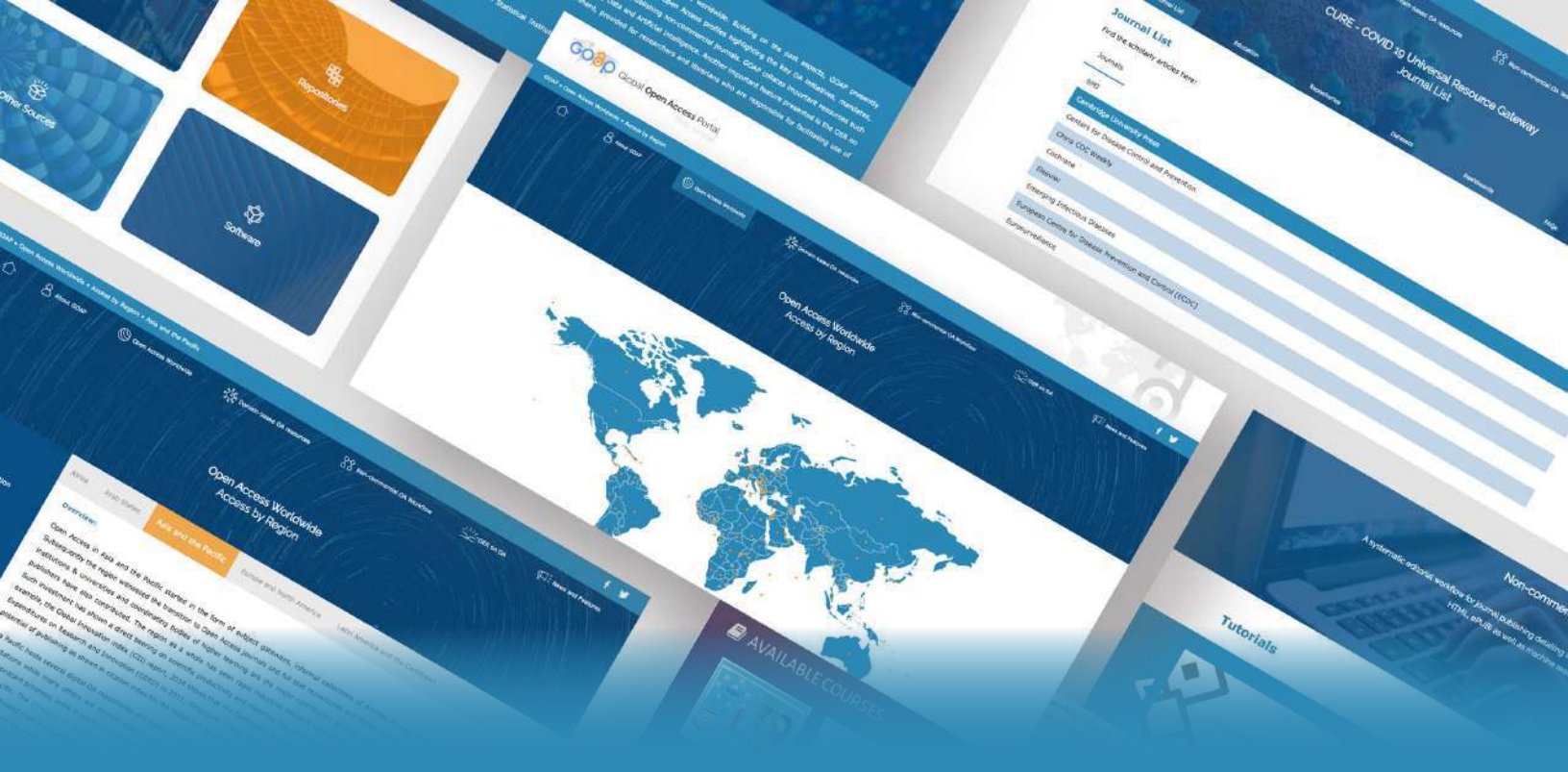

# VERSION 1.0 User Manual

May 2021

Global Open Access Portal

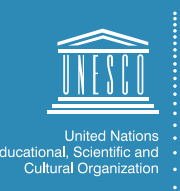

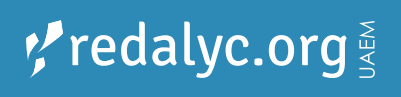

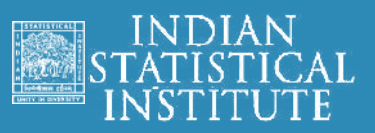

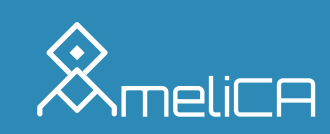